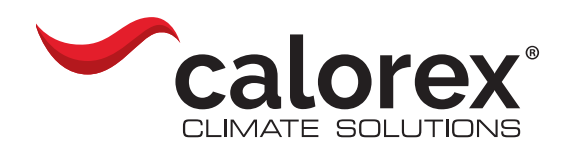

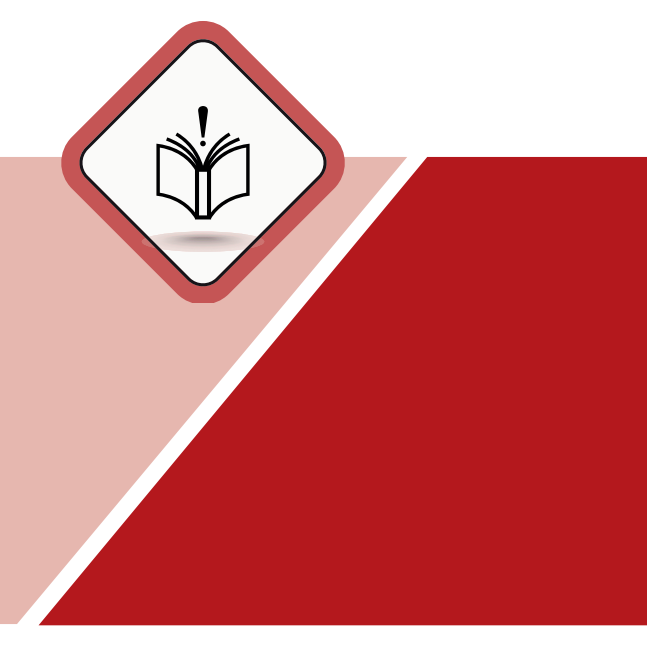

# **ORIGINAL SERVICE INSTRUCTIONS**

VPX 33-55-77 / VPX-T 33-55-77

| en |

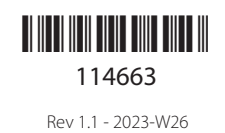

DANTHERMGROUP

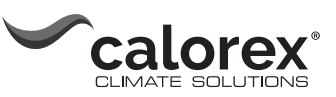

# Introduction

## **Table of contents**

| Introduction                    | 3  |
|---------------------------------|----|
| Table of contents               | 3  |
| Overview                        | 4  |
| Declaration of Conformity       | 5  |
| Product description             | 7  |
| Overall description             | 7  |
| Enclosure dimensions            | 11 |
| Technical data                  | 12 |
| Installation                    | 13 |
| Installation environment        | 13 |
| Wall mounting                   | 15 |
| Electrical connection           | 21 |
| Operation                       | 24 |
| Control panel                   | 24 |
| Wireless Remote Controller DRC1 | 27 |
| Overview                        | 27 |
| Mating                          | 28 |
| General information             | 29 |
| User menu - Set points          | 30 |
| Installer menu                  | 31 |
| Alarms                          | 32 |
| Maintenance and care            | 35 |
| Preventative maintenance        | 35 |
| Software update and log files   | 36 |
| Trouble shooting                | 38 |
| Spare parts                     | 43 |
| Schematics                      | 44 |
| Cooling circuit                 | 44 |
| Main PCB                        | 45 |
| Wiring diagram                  | 46 |

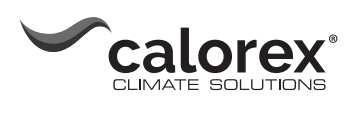

## Overview

| Target group       | As the dehumidifier embodies electrical and rotational equipment, only a competent person should carry out any work on this type of machine. The dehumidifier has to be installed to current IET electrical regulations.                                                                                                    |
|--------------------|----------------------------------------------------------------------------------------------------|
| Safety precautions | It is the responsibility of the operator to read and understand this service manual and other<br>information provided and to use the correct operating procedure.<br>Read the entire manual before the initial start-up of the unit. It is important to know the cor-<br>rect operating procedures for the unit and all safety precautions to prevent the possibility of<br>property damage and/or personal injury. |
|                    | It is the responsibility of the installer to ensure the conformity of all, not supplied cables towards national regulations.                                                                                                    |
| Copyright          | Copying of this service manual, or part of it, is forbidden without prior written permission from Calorex.                                                                                                    |
| Reservations       | Calorex reserves the right to make changes and improvements to the product and the service manual at any time without prior notice or obligation.                                                                                                    |
| Recycling          | The unit is designed to last for many years. When the time comes for the unit to be recycled, it should be recycled according to national rules and procedures to protect the environment. The VPX dehumidifiers contain R407C refrigerant and compressor oil. The compressor must be returned to authorities for disposal according to local regulations.                                                          |
|                    | <b>Type and source of hazard</b><br>This symbol in connection with the word "Danger" warns of a high risk or severe injury or<br>acute danger to life.                                                                                                    |
|                    | <ul> <li>Measures to avert danger or immediate measures if the risk occurs are described in this<br/>way</li> </ul>                                                                                                    |
|                    | <ul> <li>Type and source of hazard</li> <li>This symbol in connection with the word "Warning" warns of a risk involving severe injury.</li> <li>Measures to avert danger or immediate measures if the risk occurs are described in this way</li> </ul>                                                                                                    |
|                    | <b>Type and source of hazard</b><br>This symbol in connection with the word "Caution" warns of a risk of minor or moderate injury<br>and material damage.                                                                                                    |
|                    | <ul> <li>Measures to avert danger or immediate measures if the risk occurs are described in this<br/>way</li> </ul>                                                                                                    |
| NOTICE             | In connection with this symbol you will find further tips and information concerning the use of the device.                                                                                                    |
|                    |                                                                                                    |

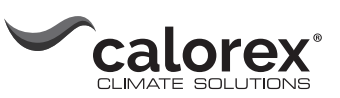

<page-header><text><text><section-header><text><text><text><text><text><text> 

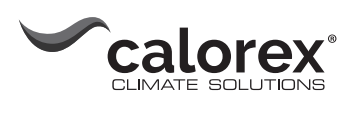

| 25           |                                                                                   |                                             | CONTROL YOUR CLIMATE                                                                             |
|--------------|-----------------------------------------------------------------------------------|---------------------------------------------|--------------------------------------------------------------------------------------------------|
|              | •                                                                                 | Declara                                     | ation of Conformity                                                                              |
|              |                                                                                   |                                             |                                                                                                  |
| Danth        | erm A/S                                                                           |                                             |                                                                                                  |
| DK - 7       | 800 Skive                                                                         |                                             |                                                                                                  |
| Tel.:        | +45 96 14 37 00                                                                   |                                             |                                                                                                  |
| Danth        | ermgroup.com                                                                      |                                             |                                                                                                  |
| Hereb        | y declares for the fo                                                             | llowing products                            | in all configurations:                                                                           |
|              | 351530                                                                            | VPX 33                                      |                                                                                                  |
|              | 351531                                                                            | VPX 55                                      |                                                                                                  |
|              | 301032<br>351533                                                                  | VPX //                                      |                                                                                                  |
|              | 351534                                                                            | VPC 55                                      |                                                                                                  |
|              | 351535                                                                            | VPC 77                                      |                                                                                                  |
|              | 351536                                                                            | VPX-T 33                                    |                                                                                                  |
|              | 351537                                                                            | VPX-T 55                                    |                                                                                                  |
|              | 321238                                                                            | VPX-T 77                                    |                                                                                                  |
|              | Radio Equipment R<br>UK REACH Regulati<br>The Restriction of t<br>Regulation 2012 | egulations 2017<br>ons<br>he use of Certain | Hazardous Substances in Electrical and Electronic Equipment                                      |
| and ar       | e manufactured in c                                                               | onformity with tl                           | ne following harmonised standards:<br>Safety of Machinery – General principles for design        |
|              | DS/EN 378-1:2016+                                                                 | A1:2020                                     | Refrigerating Systems and Heat Pumps                                                             |
|              |                                                                                   | -                                           | - Safety and environmental requirements – Part 1                                                 |
| ( <b>-</b> ) | DS/EN 378-2:2016                                                                  |                                             | <pre>serrigerating Systems and Heat Pumps - Safety and environmental requirements - Part 2</pre> |
| <b>1</b> 29  | DS/EN 60335-1:201                                                                 | .2+A1:2019 I                                | Household and Similar Electrical Appliances – Safety – Part 1                                    |
| -            | EN 60335-2-40:200                                                                 | 3 1                                         | Household and similar electrical appliances - Safety - Part 2-40                                 |
| Skive,       | 03-11-2022                                                                        |                                             |                                                                                                  |
|              | ave Bra                                                                           | ersen                                       | JanBJan                                                                                          |
| k            |                                                                                   | Brodersen                                   | Managing Director Jakob Bonde Jessen                                                             |
| Busine       | ss Unit Director Lars                                                             |                                             |                                                                                                  |

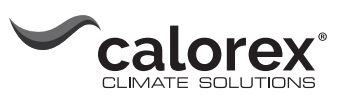

## **Product description**

## **Overall description**

 Air flow direction
 This illustrates the functional principle of the VPX 33-55-77 and the VPX-T 33-55-77.

 VPX
 Image: Comparison of the VPX and the VPX-T and the VPX-T and the

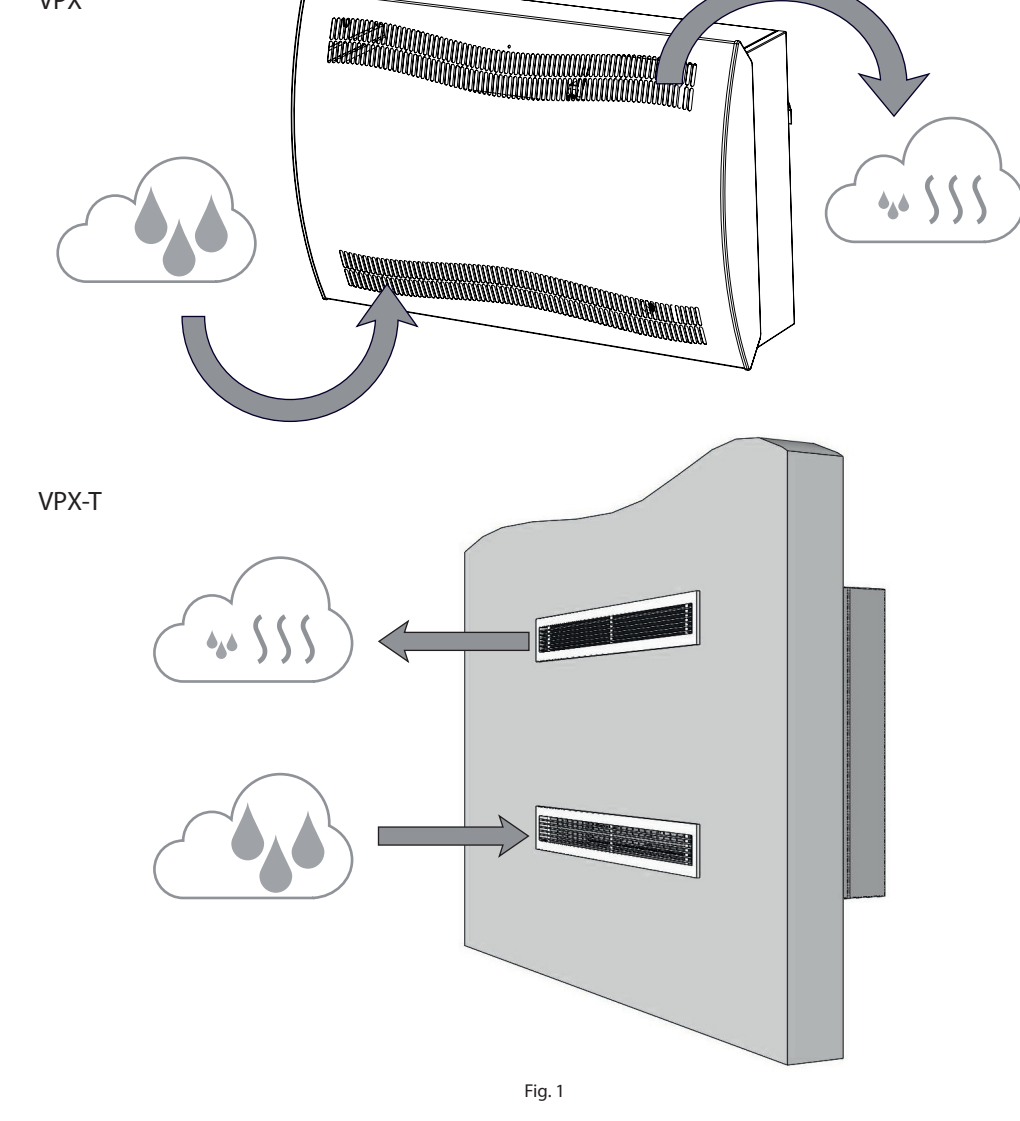

# Functionality of the dehumidifier

VPX 33-55-77 and VPX-T 33-55-77 work in accordance with the condensation principle. Humid air from the pool room is drawn into the unit by one or two fans.

When passing through the evaporator the air is cooled down to below dew point and water vapour is condensed into water, which is drained.

The dry air is then passed through the condenser where it is heated and returned to the pool room. As a result of the latent heat from the condensation process and the compressor energy the return air temperature to the pool room is approx. 5°C higher than the air from the pool room.

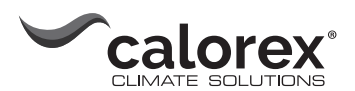

| Fan control           | When the dehumidifier is started by the hygrostat, the fan(s) are activated at the same time as the compressor.                                                                                                    |  |  |  |  |
|-----------------------|----------------------------------------------------------------------------------------------------|--|--|--|--|
|                       | In order to check the humidity level the units are starting the fan(s) once an hour for one minute ( <b>NOTE: only applicable to VPX-T 33-55-77 units</b> ):                                                                                                    |  |  |  |  |
|                       | <ul> <li>If the humidity is above the selected setpoint, the unit starts dehumidifying.</li> <li>If the humidity is below the setpoint, the unit will remain off and check the humidity level again after one hour.</li> </ul>                                                                          |  |  |  |  |
| Compressor<br>control | To protect the compressor against overloading there is a timer which prevents the dehu-<br>midifier from starting more than 10 times pr hour. It means, that there is at least 6 minutes<br>between every start up.                                                                                     |  |  |  |  |
| Defrosting            | The unit is equipped with an intelligent defrost function. The unit monitors the temperature of the evaporator. When the temperature has been below a certain temperature for a certain period of time, the unit will switch to active defrosting. The fans will stop and the magnetic valve will open. |  |  |  |  |
|                       | The not gas can now pass through the evaporator.<br>When the evaporator has the right temperature again the magnet valve will close and the<br>dehumidification will continue.                                                                                                    |  |  |  |  |
| Safety circuit        | If the temperature in the dehumidifier increases to a temperature of more than 55 °C (in case of fan failure or room air temperature higher than 36 °C), the compressor stops automatically to avoid damaging it. When the temperature allows it the dehumidification will continue.                    |  |  |  |  |
|                       |                                                                                                    |  |  |  |  |

Cable groove

LED

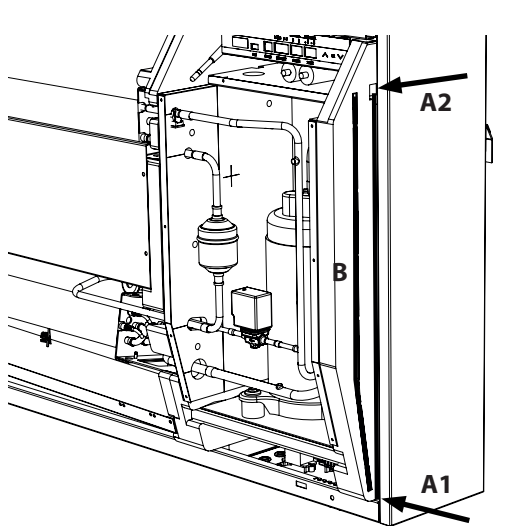

Two cable grooves for accessory make it easy to guide the cables from the control panel to the mains electricity connection and out of the unit.

Groove B is for use with cable from external RH sensor as it requires a seperate groove to avoid interference.

All other accessory cables are to be placed in groove A1-A2.

An LED is placed at the front of the unit. The LED light indicates different modes of the unit. Find a description of the different modes in section "LED light and troubleshooting" on page 38.

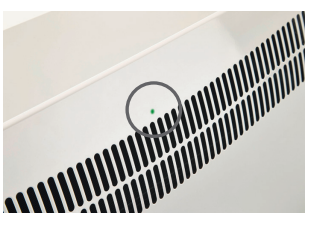

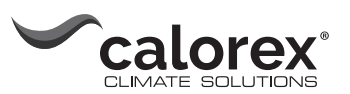

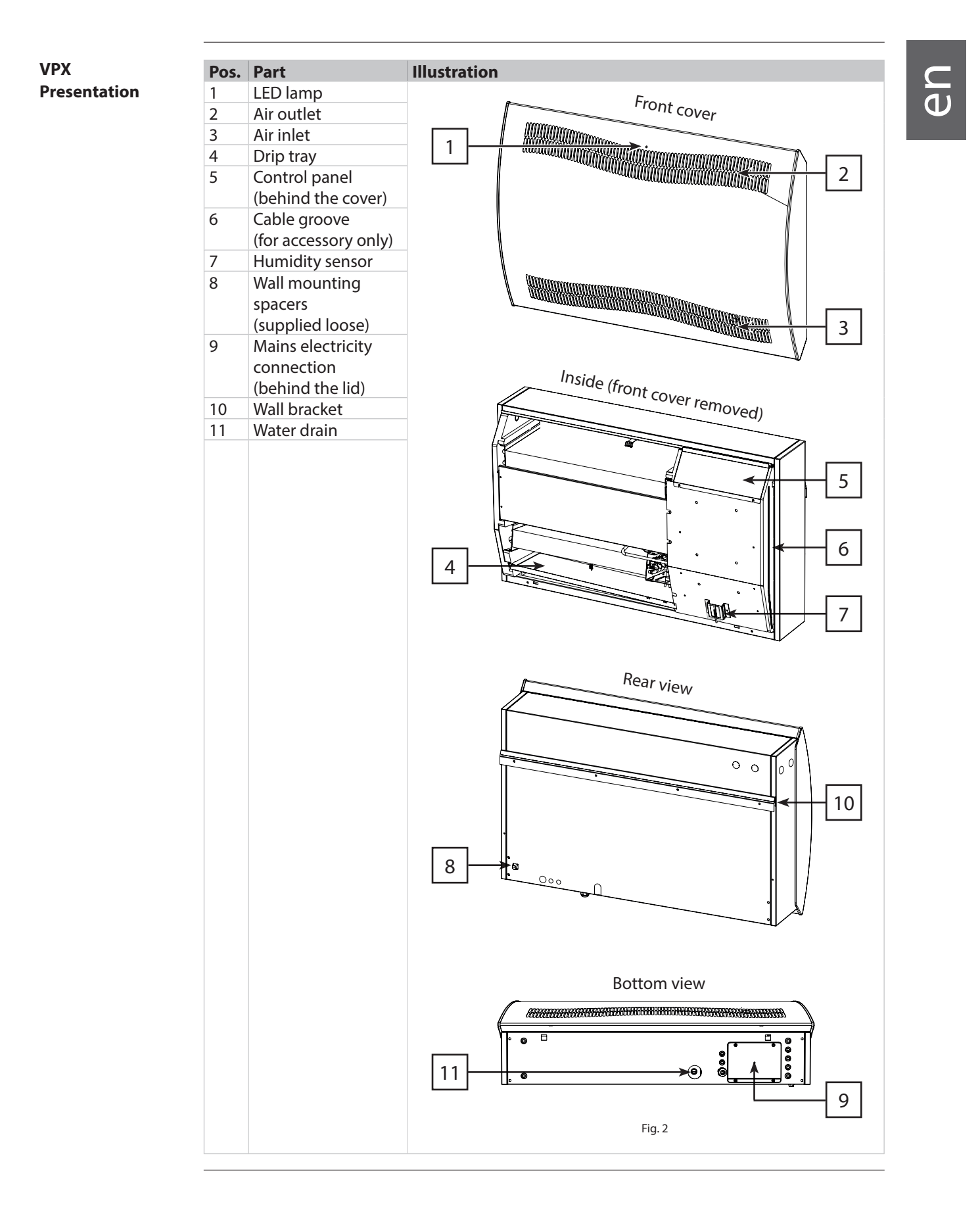

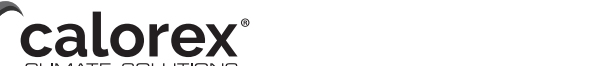

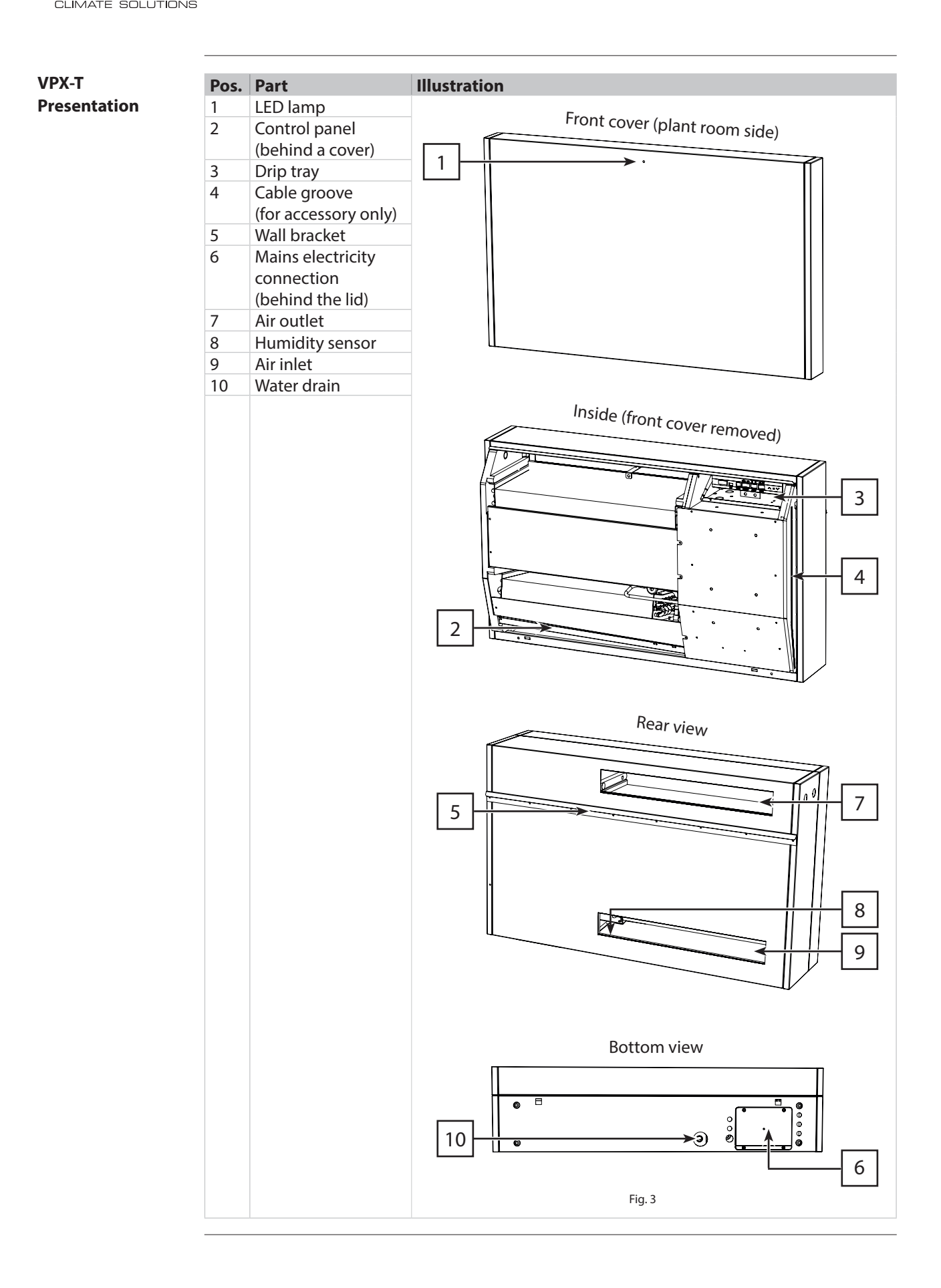

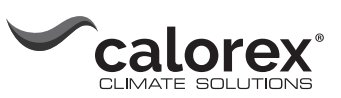

## **Enclosure dimensions**

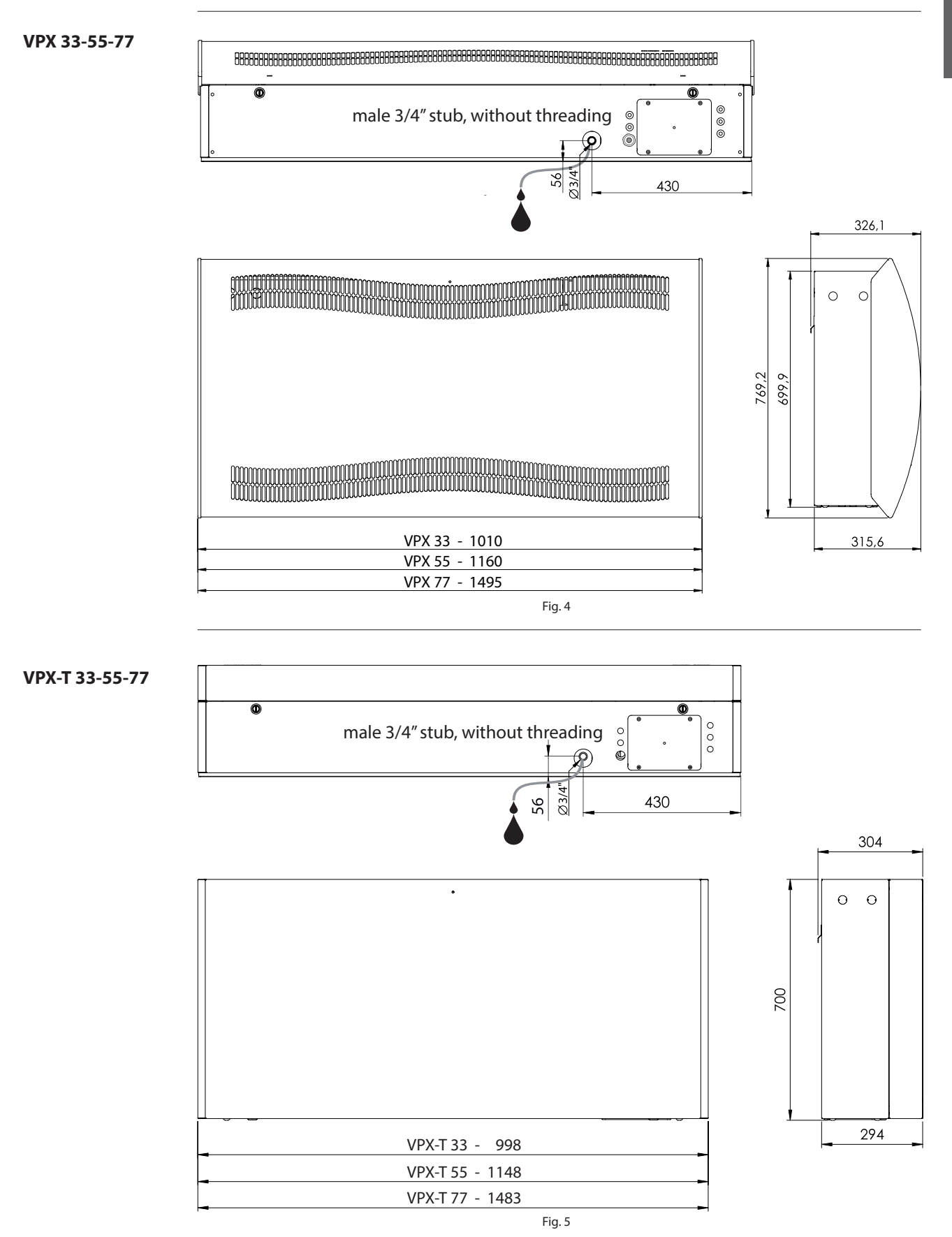

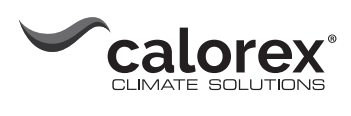

## **Technical data**

#### Data sheet

| Specification                           | unit  | VPX 33   | VPX-T 33 | VPX 55   | VPX-T 55 | <b>VPX 77</b> | <b>VPX-T 77</b> |
|-----------------------------------------|-------|----------|----------|----------|----------|---------------|-----------------|
| Operating range,<br>humidity            | %RH   | 40-100   | 40-100   | 40-100   | 40-100   | 40-100        | 40-100          |
| Operating range,<br>temperature         | °C    | 10-36    | 10-36    | 10-36    | 10-36    | 10-36         | 10-36           |
| Air volume at max.<br>external pressure | m³/h  | 400      | 400      | 680      | 680      | 900           | 900             |
| Capacity at 28°C - RH 60                | l/day | 34       | 34       | 52       | 52       | 69            | 69              |
| SEC 28°C - RH 60                        | kWh/l | 0,47     | 0,47     | 0,48     | 0,48     | 0,43          | 0,43            |
| Power supply                            | V/Hz  | 1×230/50 | 1×230/50 | 1×230/50 | 1×230/50 | 1×230/50      | 1×230/50        |
| Max. power<br>consumption               | kW    | 0.9      | 0.9      | 1.5      | 1.5      | 1.8           | 1.8             |
| Max. current, dehum.                    | Α     | 3,8      | 3,8      | 6,6      | 6,6      | 8             | 8               |
| Refrigerant                             | -     |          |          | R4       | 07C      |               |                 |
| Quantity of refrigerant                 | kg    | 0.7      | 0.7      | 0.9      | 0.9      | 1.2           | 1.2             |
| GWP (Global Warming<br>Potential)       | -     | 1774     |          |          |          |               |                 |
| Noise level* (1 m from unit)            | dB(A) | 46       | 43       | 47       | 44       | 50            | 47              |
| Weight                                  | kg    | 56,5     | 57,5     | 65,0     | 66       | 75,5          | 77,5            |
| Filter Type                             |       |          |          | PPI 15   |          |               |                 |
| Protection class                        |       |          |          | IPX4     |          |               |                 |

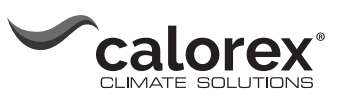

eD

# Installation

## Installation environment

|                           | Pay attention to the right combination of chemicals in your swimming pool in order not to<br>endanger the health of the users and the inventory. Insufficiently treated water results in poor<br>hygiene. Excessive water treatment leads to the formation of gases in the air. These gases<br>contain chlorine, which can irritate the eyes and cause breating difficulties.<br>At the same time, the incorrect composition of chemical ingredients in the water can result in<br>rapid destruction of all inventory, e.g. the dehumidifier. |                                                                                                    |  |  |  |
|---------------------------|----------------------------------------------------------------------------------------------------|----------------------------------------------------------------------------------------------------|--|--|--|
|                           | The following exclusions apply to the vill be accepted if:                                                                                                    | Warranty given by Calorex Heat Pumps Ltd. No claims                                                              |  |  |  |
|                           | 1. The dehumidifier is incorrectly sized<br>2. The dehumidifier is installed in any v<br>dures as defined by Calorey Heat Pum                                                                                                    | for the application.<br>way that is not in accordance with the current proce-                                    |  |  |  |
|                           | 3. The dehumidifier has been worked authorised to do so by Calorex Heat Pu                                                                                                    | upon or is adjusted by anyone other than a person<br>umps Ltd.                                                   |  |  |  |
|                           | <ul><li>4. The air flow through the machine is</li><li>5. The water flow through the machine</li><li>6. The water pH level and/or chemical</li></ul>                                                                                                    | outside the specified limits.<br>e is outside the specified limits.<br>balance is outside the specified limits." |  |  |  |
|                           | Shown below are the threshold values which apply to indoor swimming pool products in accordance with EN/ISO 12944-2, protection class C4. Comply with these hreshold values in order for the warranty to remain valid.                                                                                                    |                                                                                                    |  |  |  |
| When adding<br>chemicals  | The following guideline values are applicable to swimming pools with the addition of chemi-<br>cals.                                                                                                    |                                                                                                    |  |  |  |
|                           | Chemicals                                                                                                    | ppm                                                                                                    |  |  |  |
|                           | Free chlorine content                                                                                                    | 1.0-2.0                                                                                                    |  |  |  |
|                           | Combined chlorine content                                                                                                    | Max. 1/3 of free chlorine content                                                                                |  |  |  |
|                           | рН                                                                                                    | 7.2-7.6                                                                                                    |  |  |  |
|                           | Total alkalinity                                                                                                    | 80-150                                                                                                    |  |  |  |
|                           | Calcium hardness                                                                                                    | 250-450                                                                                                    |  |  |  |
|                           | Total dissolved solids                                                                                                    | < 2000                                                                                                    |  |  |  |
|                           | Sulphates < 360                                                                                                    |                                                                                                    |  |  |  |
| With own<br>production of | The following guideline values are app<br>chlorine:                                                                                                    | plicable to swimming pools with self-production of                                                               |  |  |  |
| chlorine                  | Chemicals                                                                                                    | ppm                                                                                                    |  |  |  |
|                           | Salt (NaCl)                                                                                                    | < 30,000                                                                                                    |  |  |  |
|                           | Total dissolved solids                                                                                                    | < 5500                                                                                                    |  |  |  |
|                           | рН                                                                                                    | 7.2-7.6                                                                                                    |  |  |  |
|                           | Total alkalinity                                                                                                    | 80-150                                                                                                    |  |  |  |
|                           | Calcium hardness                                                                                                    | 250-450                                                                                                    |  |  |  |
|                           | Sulphates                                                                                                    | < 360                                                                                                    |  |  |  |
|                           |                                                                                                    |                                                                                                    |  |  |  |

13

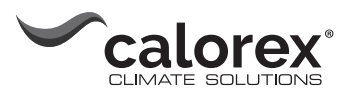

Optimal conditions

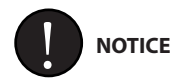

- The VPX-T 33-55-77 units are designed for installation in a heated room, adjacent to the pool room.
- Do not place the dehumidifier close to a heating source, e.g. a radiator.
- Doors and windows must be kept closed when the dehumidifier is in function.
- To make sure that the room air passes freely through the dehumidifier, air inlet and air outlet openings must be free.

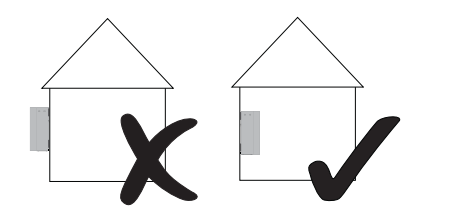

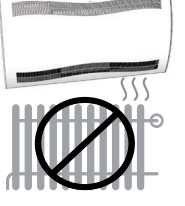

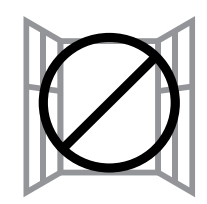

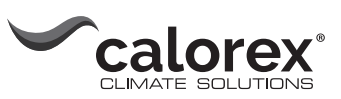

С О

# Wall mounting

| Mounting<br>VPX 33-55-77 | Please<br>(Go to | follow this procedure to mount the page 18 for instructions on wall mo                                                                                                    | e VPX 33-55-77:<br>punting of the VPX-T range) |
|--------------------------|------------------|----------------------------------------------------------------------------------------------------|------------------------------------------------|
|                          | Step<br>1        | Description<br>The installation should be in<br>line with the current IET wiring<br>regulations.<br>The dehumidifier should not be<br>located within zone 0 or 1. The<br>dehumidifier can be located<br>in zone 2 or outside zone 0, 1,<br>and 2. | Illustration                                   |
|                          | 2                | Find the right spot for the VPX<br>dehumidifier and measure<br>where the wall suspension bar<br>has to be mounted.<br>Recommended distance from<br>dehumidifier to:<br>• Ceiling: min 225 mm<br>• Floor: min 225 mm                               | Vir. 225                                       |

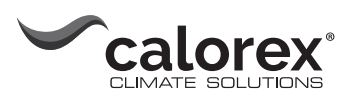

| 3 | Fix the wall suspension bar supplied with the unit to the wall. <b>NB:</b> It is important to fix it horizontally to ensure correct condensate outlet.                                                                                                    |    |
|---|----------------------------------------------------------------------------------------------------|----|
| 4 | Fasten the two wall mounting<br>spacers (included in the deliv-<br>ery) on the back of the unit.                                                                                                    | 2x |
| 5 | <ul> <li>Drain outlet:</li> <li>Connect a drain hose and make a condensate outlet through the wall.</li> <li>Connect a 3/4" flexible or fixed water hose to the spigot at the base of the dehumidifier. The hose has to be put over the spigot. Make sure the drainage has a drop of at least 2 %.</li> <li>Alternatively: <ul> <li>A condensate pump can be fitted at the water outlet in order to pump the water to a drain.</li> </ul> </li> </ul> |    |

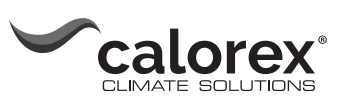

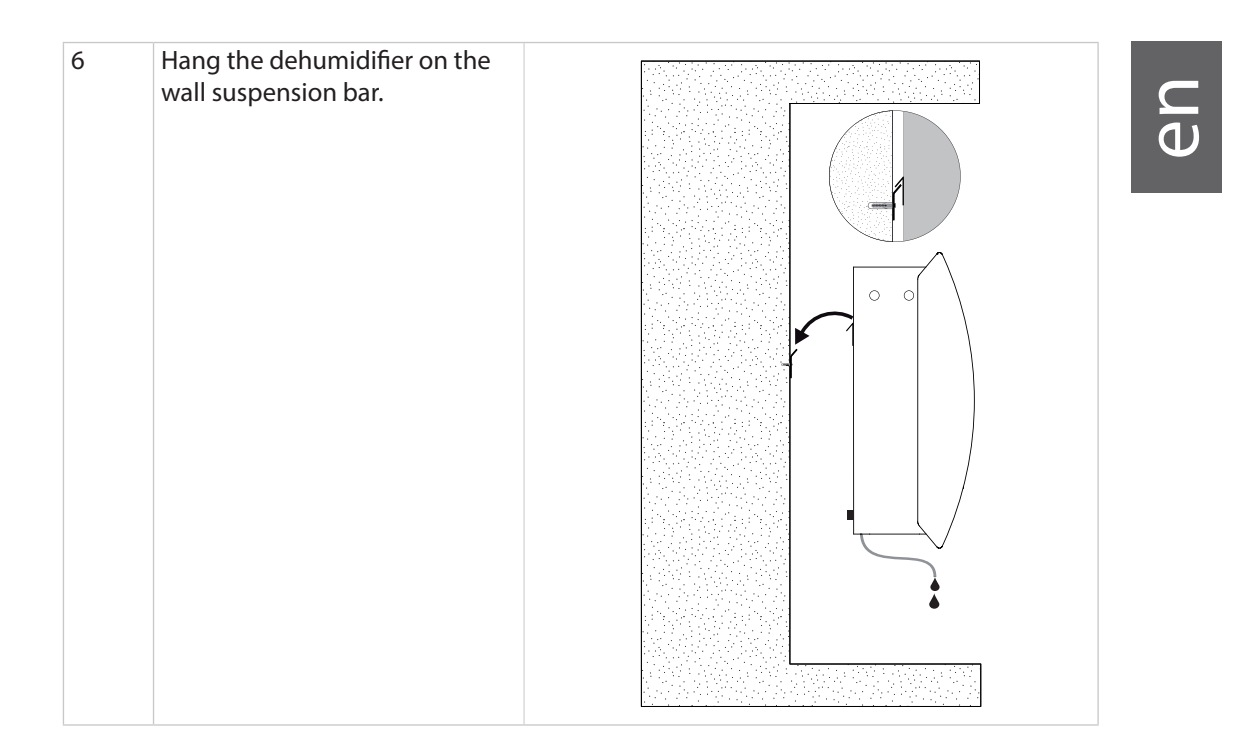

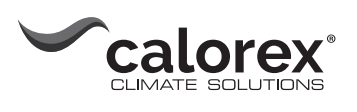

| Mounting<br>VPX-T 33-55-77 | Please<br>(Go to | follow this procedure page 15 for instruction                                                                                                    | to mount the VPX-T 33-55-77:<br>ns on wall mounting of the VPX 33-55-77 units)                                                                                                    |
|----------------------------|------------------|----------------------------------------------------------------------------------------------------|----------------------------------------------------------------------------------------------------|
|                            |                  |                                                                                                    |                                                                                                    |
|                            | Step<br>1        | <ul> <li><b>Description</b></li> <li>Find the right spot for the VPX-T dehumidifier and measure where the wall suspension bar has to be mounted.</li> <li>Fix then the wall suspension bar supplied with the unit to the wall.</li> <li><b>NB:</b> It is important to fix it horizontally to ensure correct condensate outlet.</li> </ul> | Illustration                                                                                                    |
|                            | 2                | Make a hole in the<br>wall according to<br>the measurements<br>of the illustration.                                                                                                    |                                                                                                    |
|                            |                  |                                                                                                    | I       I       III0         I       Z       III0         I       Z       III0 |

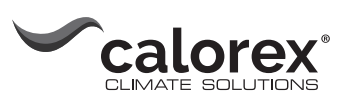

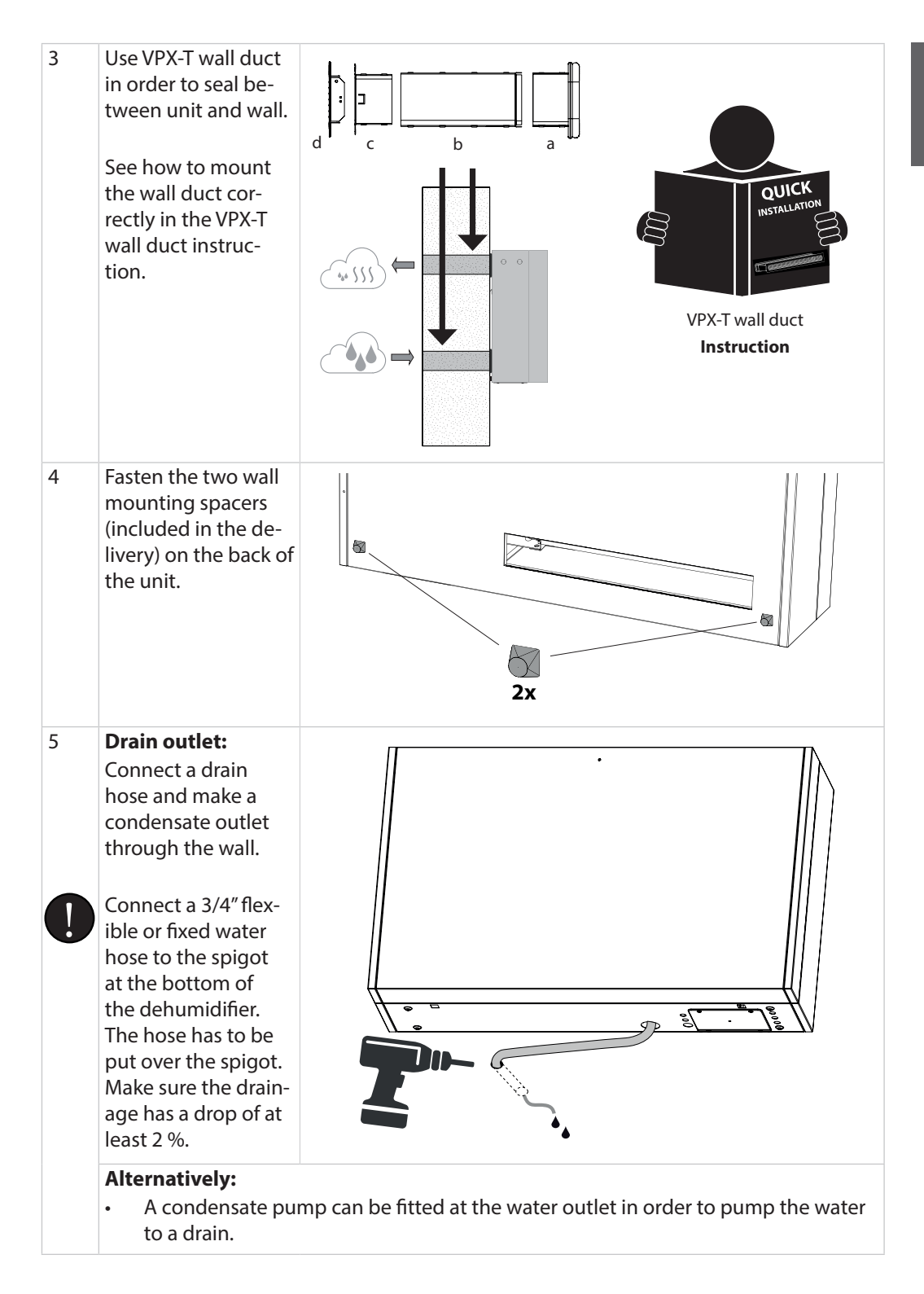

eD

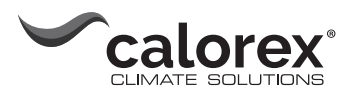

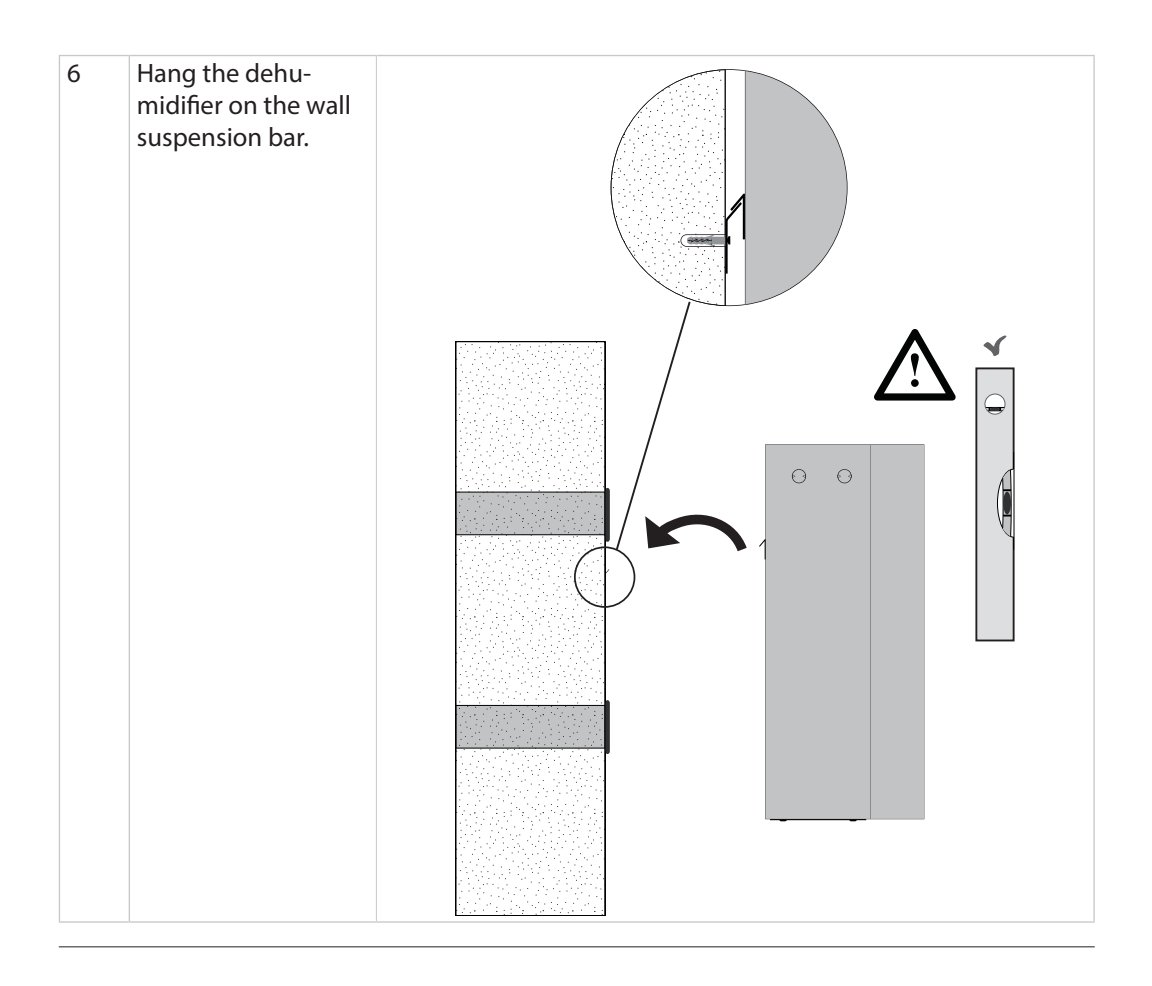

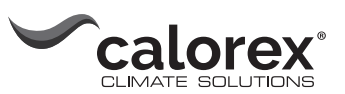

## **Electrical connection**

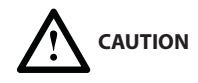

#### Risk of damaging the dehumidifier, if it has been lying down.

The compressor can be damaged permanently, when the unit is started up just after it has been put upright.

• Wait 1 hour with the start up of the dehumidifier, if the unit has been lying down (e.g. during transport or installation).

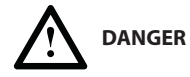

#### **Risk of electric shock**

You can be severely injured by an electric shock

- Switch off the power on the main switch, while you open the dehumidifier.
- Remember also to switch off the power, while you close the dehumidifier.

**Connection of** Step Description Illustration power supply Loosen the two screws that 1 secure the lid to the mains electricity connection. Tilt the 9**0**@ lid in order to get access to the terminals. 2 Guide the cable for the power 0 supply through the PG cable restrainer. Ç 3 Connect the power to the unit in accordance with the description stated on the name plate.  $\bigcirc$ See also "Wiring diagram" on page 46. Ν 2 L3 11 2,5 mm Min Ø9 Max Ø18 4 Close the lid and fix it with screws again.

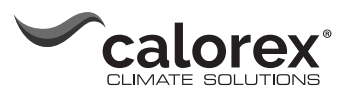

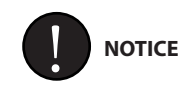

Control panel interfaces

It is the responsibility of the installer to ensure the conformity towards national regulations of all, not supplied cables.

The interfaces and terminals on the control panel make it possible to communicate with the dehumidifier and connect accessory such as a Relative Humidity & Temperature sensor, an alarm and a heating coil. The figure and table below describe the different functions of the interface.

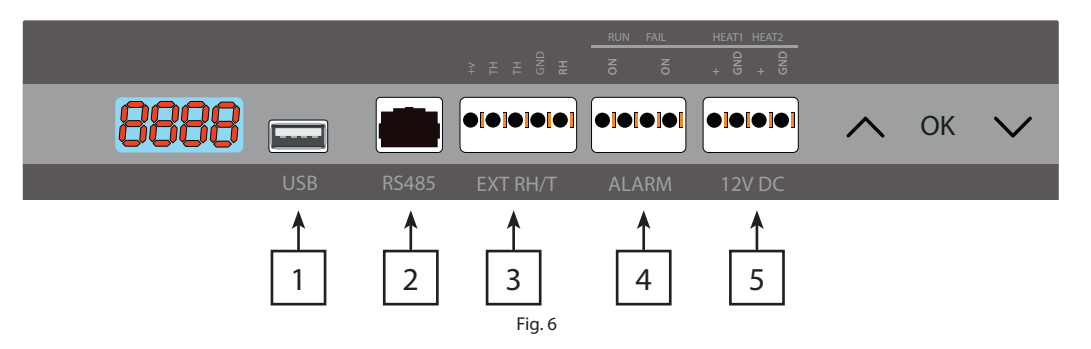

| Pos. | Interface               | Description                                                                                                    |
|------|-------------------------|----------------------------------------------------------------------------------------------------|
| 1    | USB                     | USB is used for datalogging/ software update. See more information in section "Software update and log files" on page 36.                  |
| 2    | Modbus RTU<br>(RS-485)  | Connection via modbus. A list of data for the Modbus interface can be downloaded on danthermgroup.com                                      |
| 3    | External<br>RH/T sensor | Terminals for connecting an external humidity/ temperature sensor.<br>See wiring example in Fig. 7                                         |
| 4    | Alarm                   | An external alarm can reveal, if the dehumidifier is operating normally or has an error. See wiring example in Fig. 8                      |
| 5    | 12 VDC<br>Heat control  | Connection of LPHW (water) or electric heating helps controlling the indoor temperature. Contact your Calorex dealer for more information. |

#### External RH/T sensor connection (Optional)

There is an option for connecting an external Relative Humidity & Temperature sensor, which makes it possible to overrule the internal sensors. In Fig. 7 there is an example on how it could be connected.

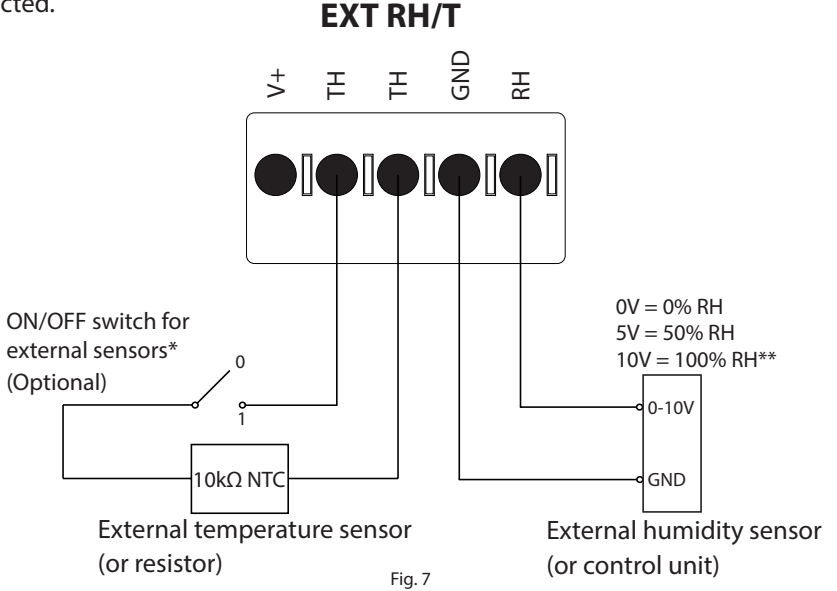

\*Switch in position: 0 = Internal sensors in use, 1 = External sensors in use \*\*Note, operational range is within 40-99% RH, if out of range the dehumidifier will be in stand by mode

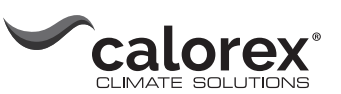

#### Alarm Run/fail connection (Optional)

There is an option for connecting an external alarm, which makes it possible to see, when the dehumidifier is operating normally or has an error. In order to use this option you must create your own external electrical circuit and connect it to the run/fail volt free terminals on the main PCB (see page 45).

This illustration is an example of how the run/fail circuit could be used.

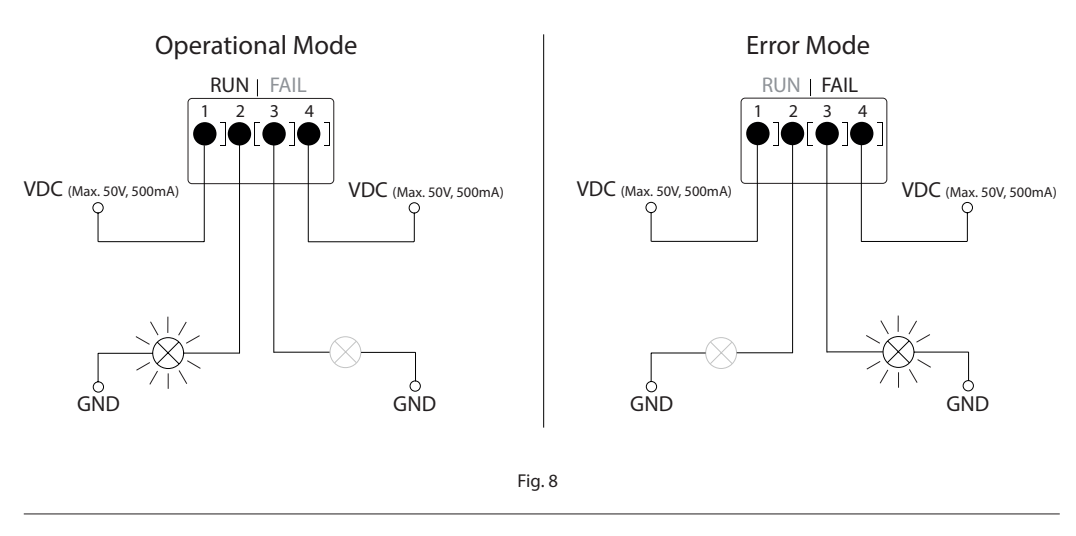

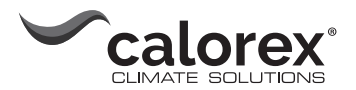

# Operation

## **Control panel**

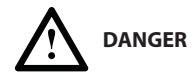

#### **Risk of electric shock**

You can be severely injured by an electric shock.

- Switch off the power on the main switch, while you open the dehumidifier.
- Remember also to switch off the power, while you close the dehumidifier.

#### Accessing the control panel

| Follow the steps below in | order to access | the control panel. |
|---------------------------|-----------------|--------------------|
|---------------------------|-----------------|--------------------|

| Step | Description                                                                                                    | Illustration |
|------|----------------------------------------------------------------------------------------------------|--------------|
| 1    | <ul> <li>Open the dehumidifier:</li> <li>a) Loosen the two screws at the bottom of the unit. Check that the locks release the front cover.</li> <li>b) Pull upwards and remove the front cover.</li> </ul> |              |
| 2    | Loosen the two screws and re-<br>move the upper plate (covering<br>the control panel).                                                                                                    |              |

#### Display

4 digit Display divided into 2 sections: The first 2 digits show the code and the last 2 show the value of the code.

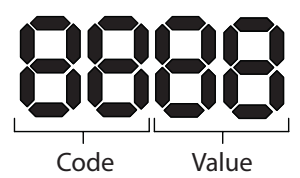

#### **Default view**

By default the display will show the relative humidity RH %. This reading can be from the external humidity/temperature sensor when available, if not the RH will be from the internal humidity sensor.

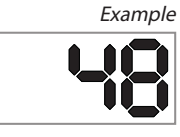

**Menu overview** 

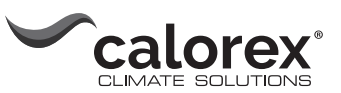

en

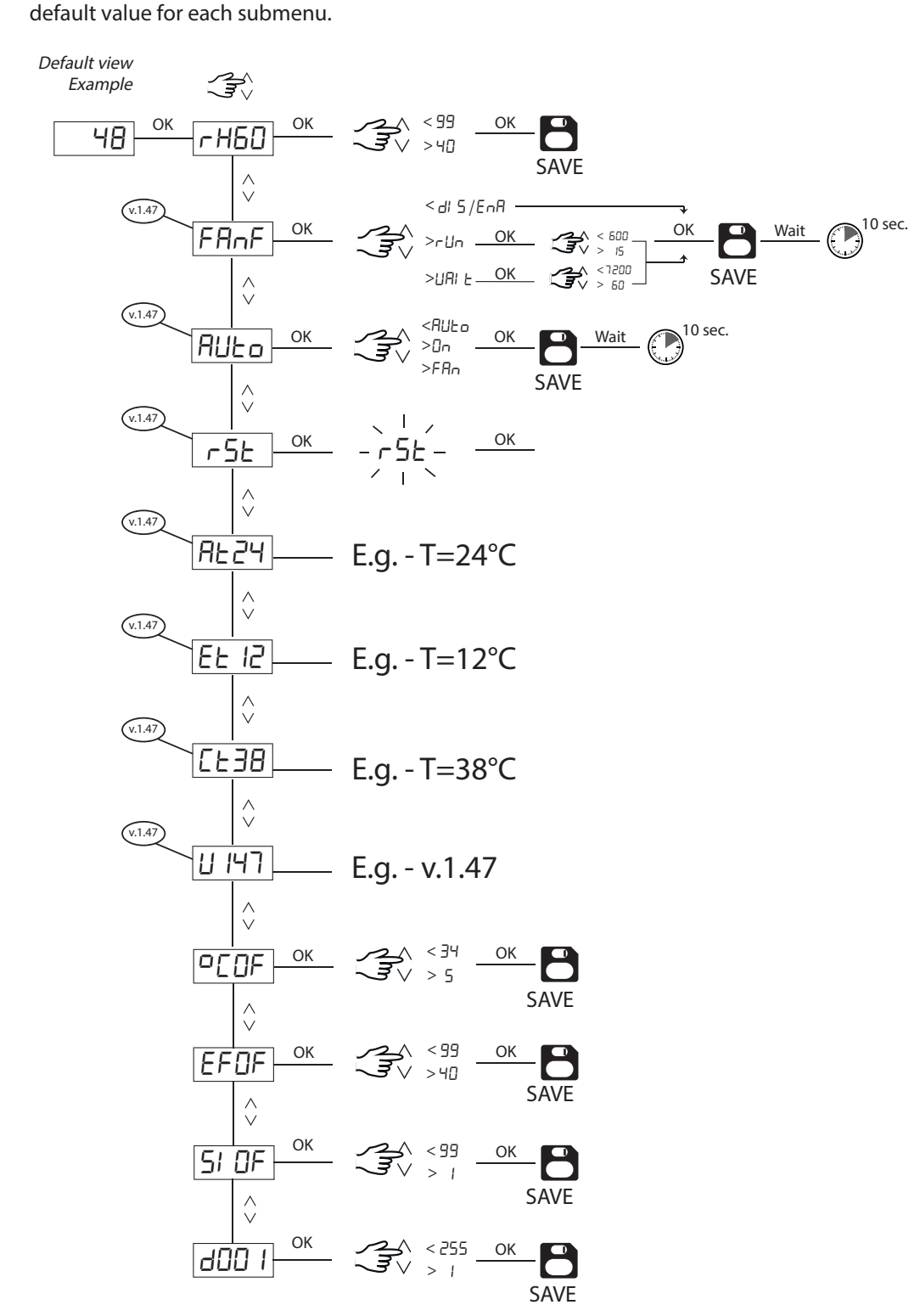

An in-depth description of each menu point can be found on the next page, along with the

Update to latest software version, if the menu looks different.

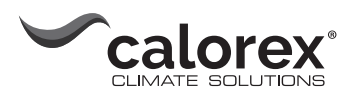

| Menu d | escription |
|--------|------------|
|--------|------------|

| Со   | de   | Function                             | Default<br>value  | Value<br>range | Description                                                                                                    |
|------|------|--------------------------------------|-------------------|----------------|----------------------------------------------------------------------------------------------------|
| rH   |      | Relative<br>humidity (%)             | 60                | 40-99          | The unit will start dehumidifying, when<br>the sensor measures a relative humidity<br>higher than the set value. (Note the +/- 2%<br>hysteresis)                                                                                |
| Fai  | nF   | Fan function                         |                   |                |                                                                                                    |
|      | diS  | Disable / enable                     | diS<br>(disable)* | Dis/enA        | Sub menu. Enable or disable fan func-<br>tion. Fan will run periodically when idle to<br>sample air.<br>*in VPX-T the function is enabled as default                                                                            |
|      | Run  | Run time                             | 60                | 15-600         | Sub menu. Fan run time in seconds.                                                                                                    |
|      | wait | Wait time                            | 3600              | 60-7200        | Sub menu. Fan wait time in seconds.                                                                                                    |
| AU   | ITO  | Mode selection                       | AUTO              |                |                                                                                                    |
|      |      |                                      |                   | AUTO           | Sub menu. Fan + compressor automatic operation based on Rh set point                                                                                                    |
|      |      |                                      |                   | On             | Sub menu. Fan + compressor always active when power is connected (Manual mode)                                                                                                    |
|      |      |                                      |                   | Fan            | Sub menu. Fan always active. Compressor automatic operation based on RH set point.                                                                                                    |
| rSt  |      | Reset                                | -                 | rSt            | Soft reset unit. Corresponds to switching<br>power supply Off and On. When 'rSt' blinks<br>in display press OK button to reset                                                                                                  |
| At   | ##   | temperature                          | -                 | -              | Ambient temperature reading from RH-<br>probe. Not adjustable                                                                                                    |
| Et#  | ##   | temperature                          | -                 | -              | Evaporator temperature sensor current value. Not adjustable                                                                                                    |
| Cti  | ##   | temperature                          | -                 | -              | Condenser temperature sensor current value. Not adjustable                                                                                                    |
| U1   | 47   | SW version                           | -                 | -              | Current application software version. Not adjustable                                                                                                    |
| °C   |      | °Celcius<br>(accessory<br>only)      | OF<br>(OFF)       | 5-34           | The el/water heating coil (accessory) will<br>start to heat, when the temperature is<br>lower than the set value. (Note the +/- 2 °C<br>hysteresis)                                                                             |
| EF   |      | Extractor fan<br>(accessory<br>only) | OF<br>(OFF)       | 40-99          | The extractor fan (accessory) will start,<br>when the humidity is higher than the set<br>value, completely independent of the<br>dehumidifier. The value is measured in %<br>relative humidity.<br>(Note the +/- 2% hysteresis) |
| SI   |      | Service Interval<br>(weeks)          | OF<br>(OFF)       | 1-99           | When the Service Interval function is<br>enabled, the unit will display 5Er, when it is<br>time for service.                                                                                                    |
| d001 |      | Modbus Slave<br>ID                   | 001               | 1-255          | Connection via modbus is possible. The default modbus slave ID of the unit is 1 and can be changed to a value between 1-255.                                                                                                    |

#### Menu buttons

C SOK

Press and hold OK button for 3 sec to enter menu mode

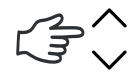

Toggle Menu Page / change value

Note: If no button is pressed for 10 seconds it will return to Standard view.

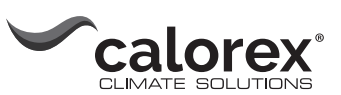

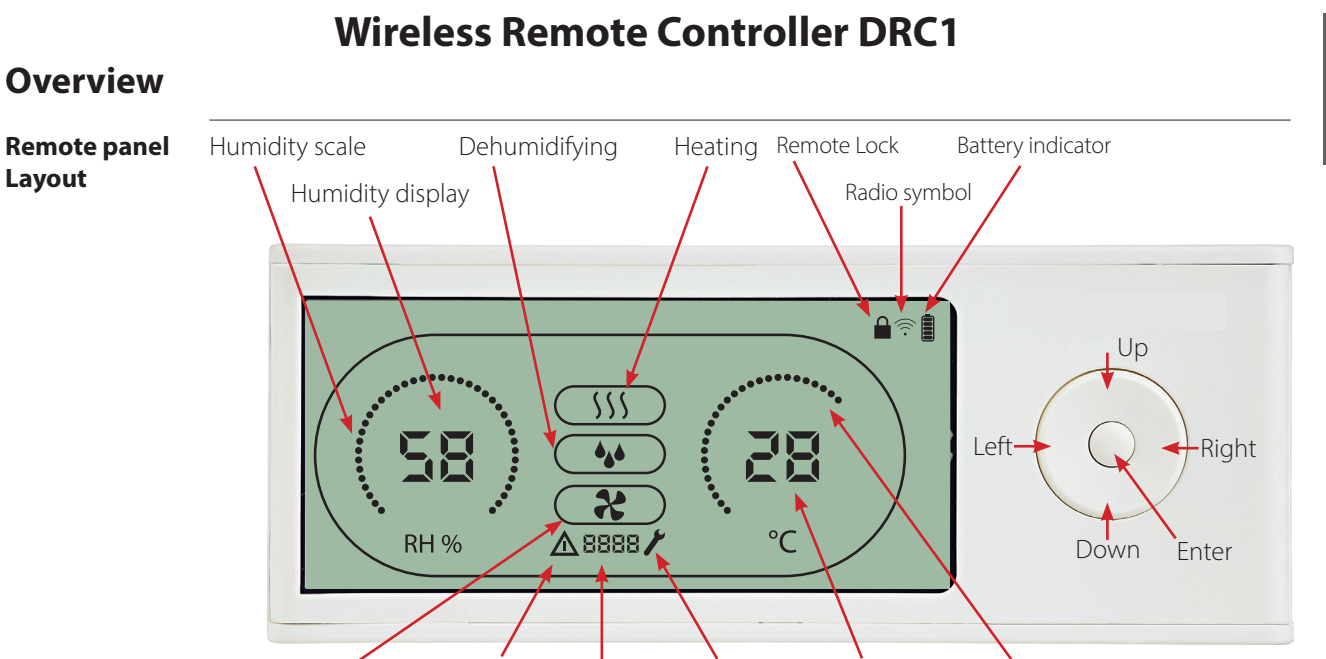

extractor Fan Fail Symbol Information Service Temperature display Temperature scale

Humidity and Temperature scale. Temperature scale from 0° till 40°C. Humidity scale from 0 to 99 % RH

#### Antennae

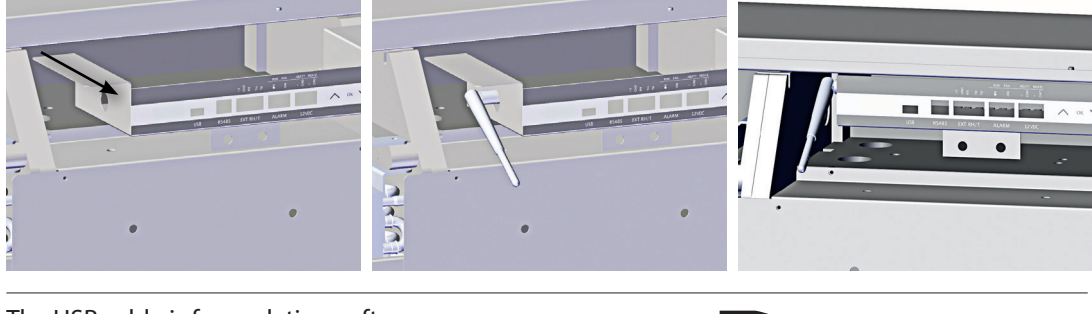

USB cable

The USB cable is for updating software. It can also be used as external power supply.

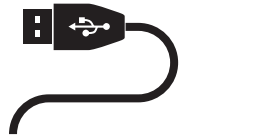

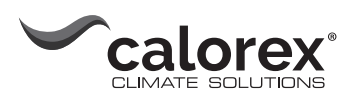

## Mating

| Mating Mode                                                                                                    | Before use, the DRC1 must be mated with the controller.<br>This section describes how to mate the DRC1 with the dehumidifier.                                                                                                    |  |  |  |  |
|----------------------------------------------------------------------------------------------------|----------------------------------------------------------------------------------------------------|--|--|--|--|
| Mating                                                                                                    |                                                                                                    |  |  |  |  |
| Procedure                                                                                                    | <ul> <li>1. Insert batteries &gt; Display flashes (if it does not flash, press the left button for 10 seconds and wait until the display starts to flash)</li> <li>The DRC1 will search for the dehumidifier for 2 minutes, during which time mating can be done:</li> <li>Press the up and down buttons on the controller at the same time for 5 seconds</li> <li>Note: this must be done while the DRC1 is searching for the dehumidifier.</li> <li>If this procedure does not work:</li> <li>Switch off the dehumidifier and wait for 5 seconds and then switch it on again.</li> <li>The dehumidifier will send a serial number to the DRC1.</li> <li>When mating is successful, the radio icon comes on.</li> <li>The dehumidifier will confirm connection by showing code "Conn" Conformation of a seconds.</li> <li>More than one remote control panel can be connected to the dehumidifier.</li> </ul> |  |  |  |  |
| Navigation<br>End<br>point<br>Cont<br>Cont<br>End<br>point<br>Cont<br>Cont | ENTER press and hold for 3 seconds to enter user menu setup<br>UP and DOWN buttons to navigate between icons.<br>LEFT and RIGHT buttons allows to change set points value 1press = 1unit<br>ENTER confirms new set point value and automatically switches to next icon/or exits the<br>menu<br>Press and hold RIGHT for 5 seconds to enter installer menu setup. (Exit setup menu first)<br>When no button is pressed for 10 sec, the DRC1 exits the menu and returns to readings<br>screen                                                                                                    |  |  |  |  |
| Failed mating                                                                                                    | If mating fails $\Delta$ and $\Sigma$ and $\varepsilon$ is shown in the display and the radio symbol flashes $\widehat{\widehat{\gamma}}$<br>Reset DRC1 and repeat mating process.                                                                                                    |  |  |  |  |
| Standard readings                                                                                                    | Standard readings when connected:<br>-Stand by, RH and °C scale<br>-Compressor active, dehumidifying symbol on                                                                                                    |  |  |  |  |

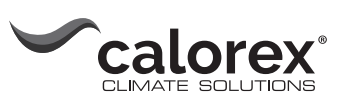

## **General information**

Press and hold for

the serial number stored in DRC1.

#### Operation

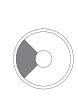

Press and Hold for 3 seconds to enter user menu setup.

Press and hold for 5 seconds to enter installer menu.

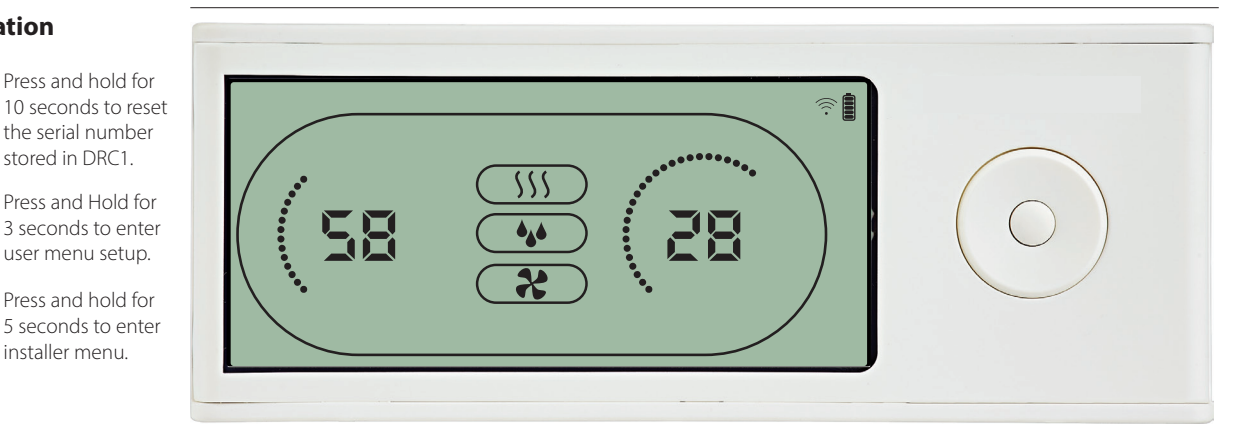

When the dehumidifier is running the dehumidifying symbol (\*\*) is shown in the DRC1 display.

When heating is toggled ON, the heating icon (SS) will be shown in the DRC1 display. When the extractor fan is turned on, the extractor fan icon (\*) will be shown in the DRC1 display.

#### **Fail Condition**

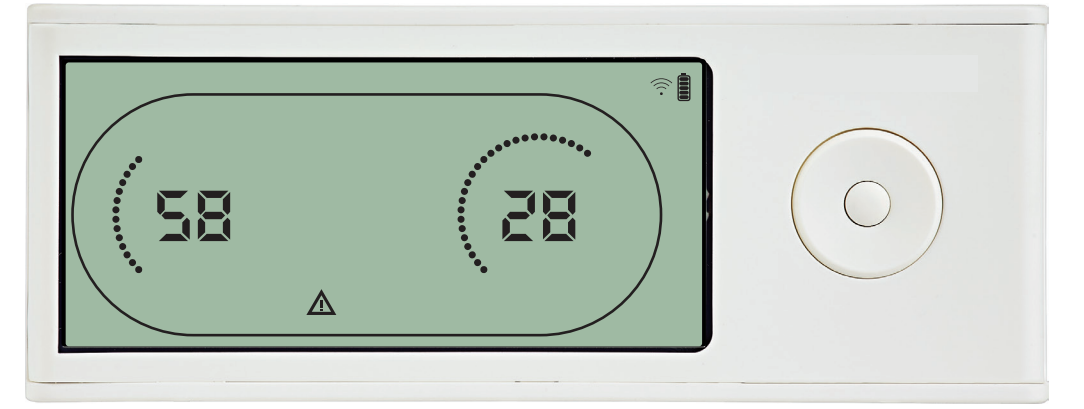

If the dehumidifier enters fail mode, the warning sign ( $\Delta$ ) will be shown in the DRC1 display.

#### Locked remote

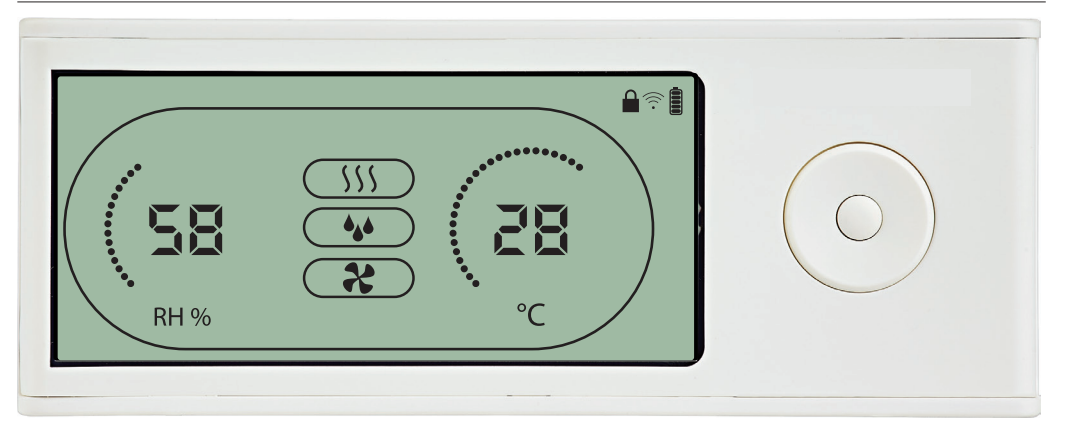

The DRC1 is equipped with switch in the battery compartment. When switched to "lock" position, the buttons on the DRC1 become inactive. The display will still update with information, but does not allow user inputs.

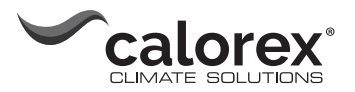

## **User menu - Set points**

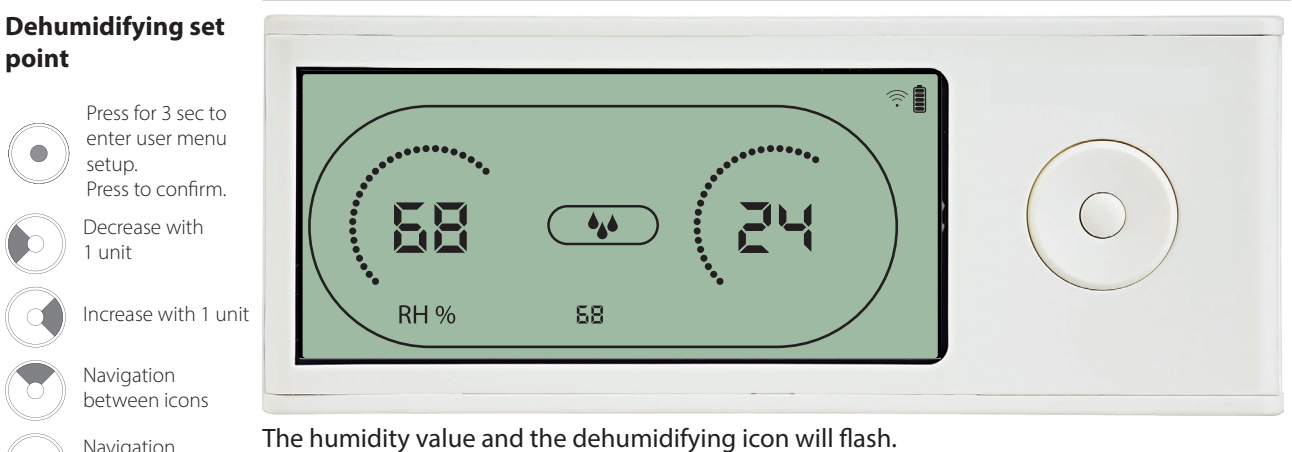

Navigation between icons

#### **Temperature set** point

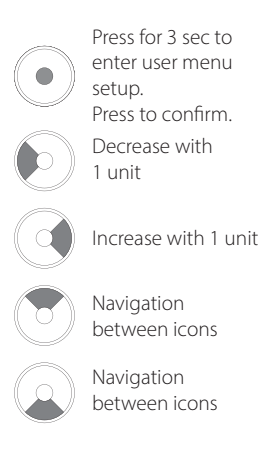

The display shows the desired humidity set point. While flashing, the value can be increased or decreased by pressing Up/Increase or

Down/Decrease button on DRC1.

Press enter to confirm humidity set point and go to next menu page.

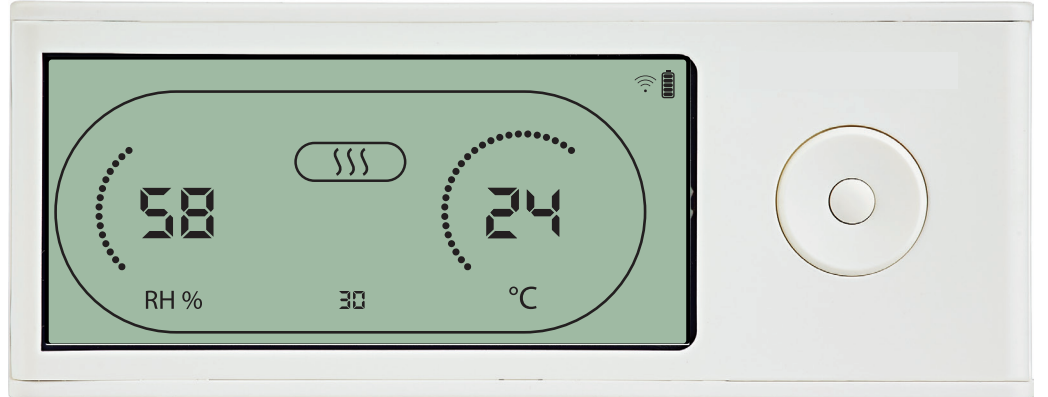

The temperature value and the heating icon will flash.

The value displayed shows the desired temperature set point. While flashing, the value can be increased or decreased by pressing Up/Increase or Down/Decrease button on the DRC1 Maximum: 34 °C, Minimum: 5 °C. Press enter to confirm new set point and go to next menu page.

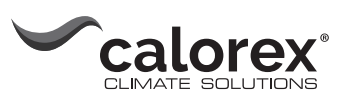

## Installer menu

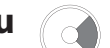

Press and hold for 5 seconds to enter installer menu.

# en

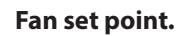

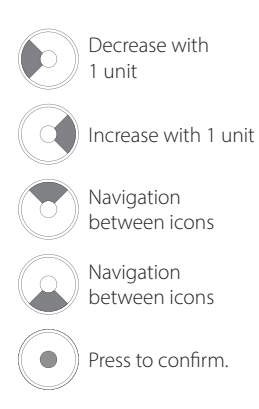

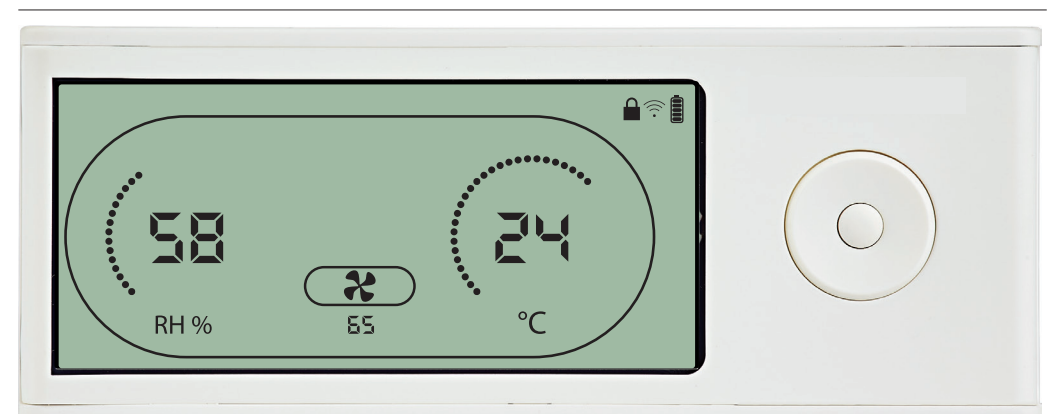

When the extractor fan icon flashes at 0.5 Hz and extractor fan set point value is shown on info line. Left or right button to decrease or inrease value. Enter to confirm set point and go to next icon. If you do not confirm change, the new setpoint will not be stored

#### Service interval

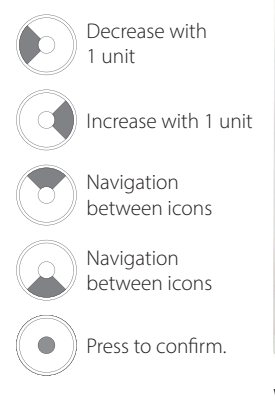

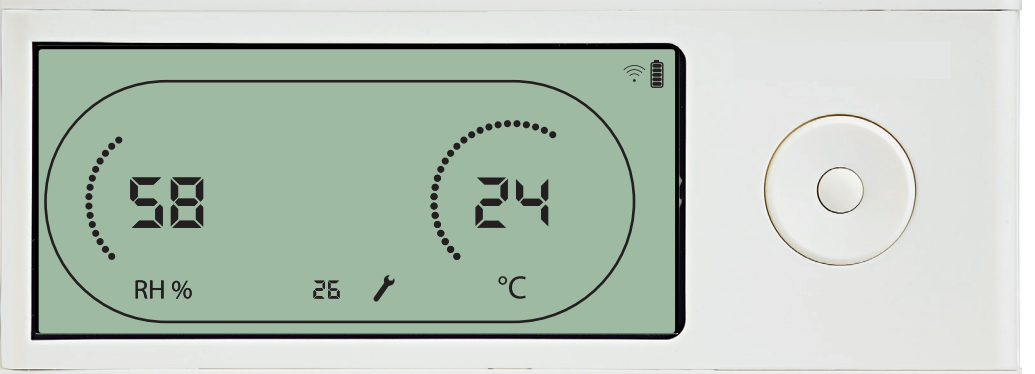

While flashing, the service interval can be increased by pressing RIGHT Button or decreased by pressing the LEFT Button.

Maximum 99 Weeks. Minimum is 1 week.

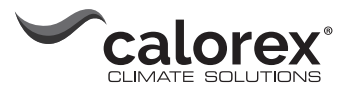

## Alarms

#### Ambient condition Stand-by mode 2

Press for 3 seconds to enter user menu setup.

Press for 5 seconds to enter installer menu setup

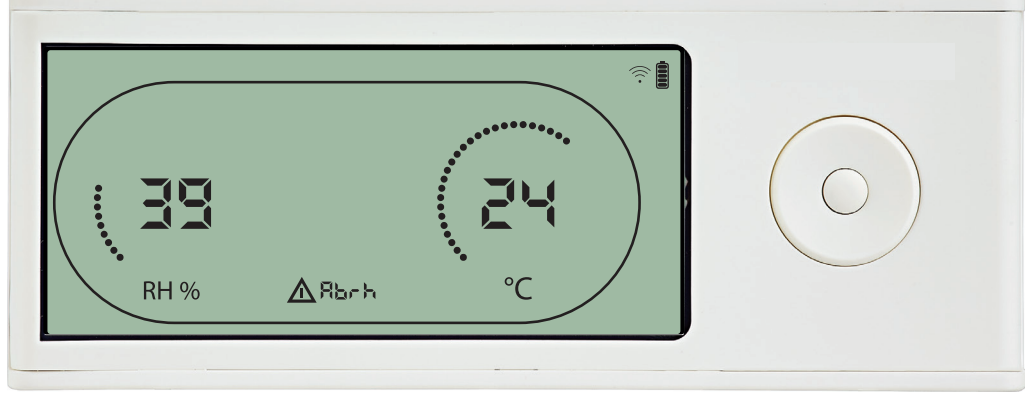

DRC1 enters stand-by mode 2 when ambient conditions are out of operation range. The display will show temperature and Rh readings when the unit is in stand-by mode 1. This state will only get corrected when the ambient temperature (abt) or ambient humidity (abrh) is in range, and can not be dismissed. You can enter menu setup to modify set point values – only in this case.

While in Menu Setup, the alarm icon turn off and set point value will be shown instead of "Abt/Abrh" code on INFO line

#### Sensor fail

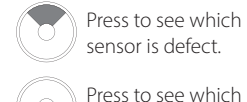

sensor is defect. Press to see which sensor is defect.

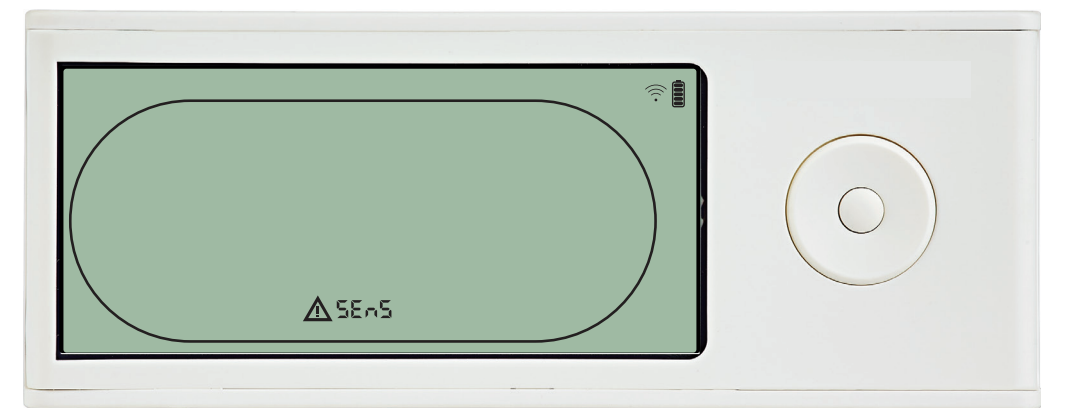

Dehumidifier is stopped because sensor failure is detected. Sensor Fail can not be dismissed from DRC1. Use UP or DOWN button to see which sensor/sensors are defect If all sensors are defect these codes show in the following sequence: "COnd" 🗚 "EVAP" 🗚 "RH/T'

It is not possible to enter menu setup to modify set point values

#### **Condensor sensor** fail

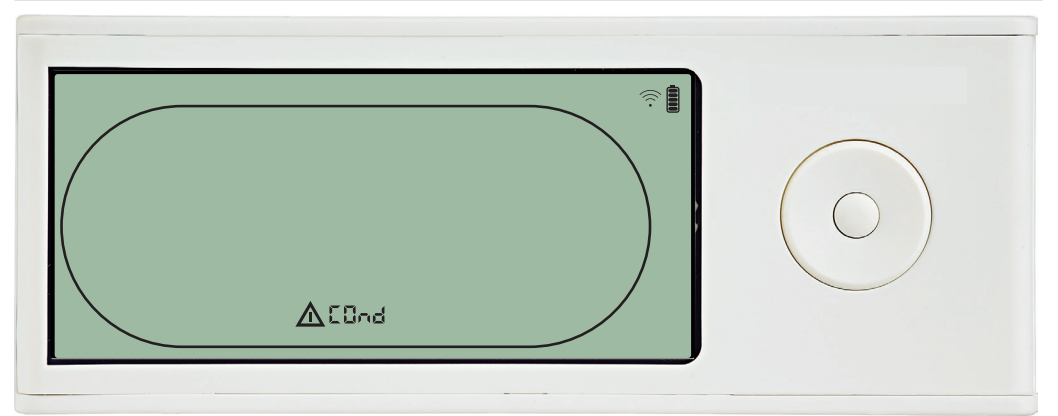

If condenser sensor is defected, then "COnd" code will be shown when pressing UP or DOWN when screen shows Sensor fail code "SEnS".

If no buttons pressed within 10 seconds then screen will again show "SEnS" again. It is not possible to enter menu setup to modify set point.

fail

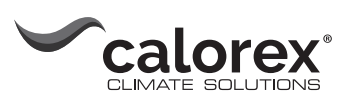

## **Alarms continued**

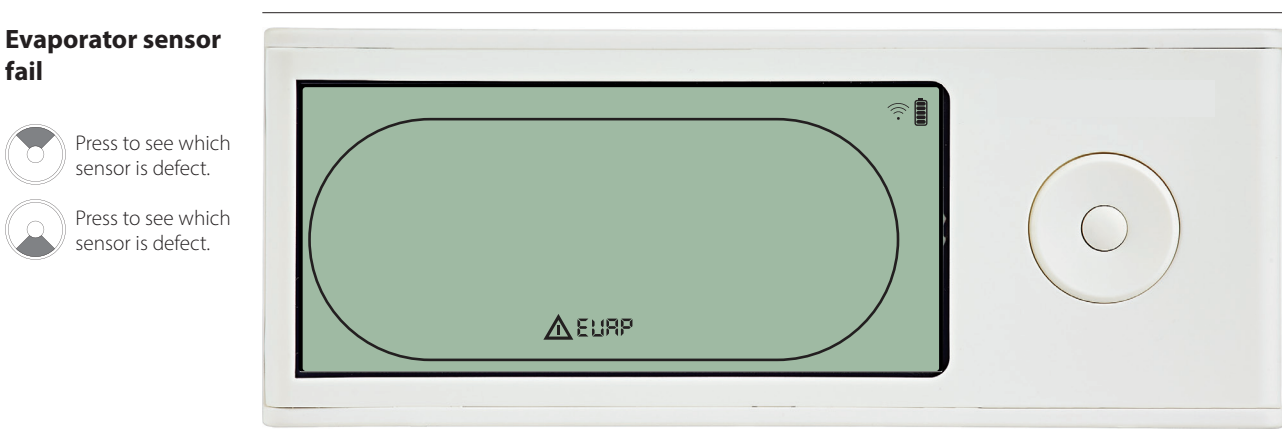

If evaporator sensor is defect, then "EVAP" code will be shown when pressing UP or DOWN during screen shows Sensor fail code "SEnS".

If Evaporator sensor ok, then no "EVAP" code shall be shown. If no buttons pressed within 10 seconds then screen will show "SEnS" fail again. It is not possible to enter menu setup to modify set point.

#### **RH/T** sensor fail

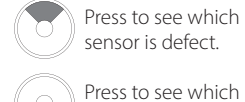

Press to see which sensor is defect.

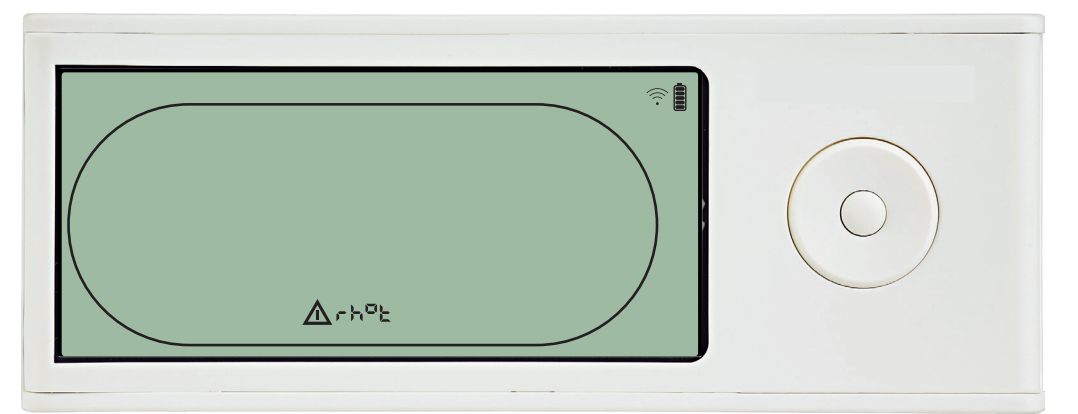

If RH/T sensor is defect, then "rh°t" code will be shown when pressing UP or DOWN during screen shows Sensor fail code "SEnS".

If RH/T sensor ok, then no "rh°t" code shall be shown.

If no buttons pressed within 10 seconds then screen will show "SEnS" fail again.

It is not possible to enter menu setup to modify set point.

#### Low pressure fail

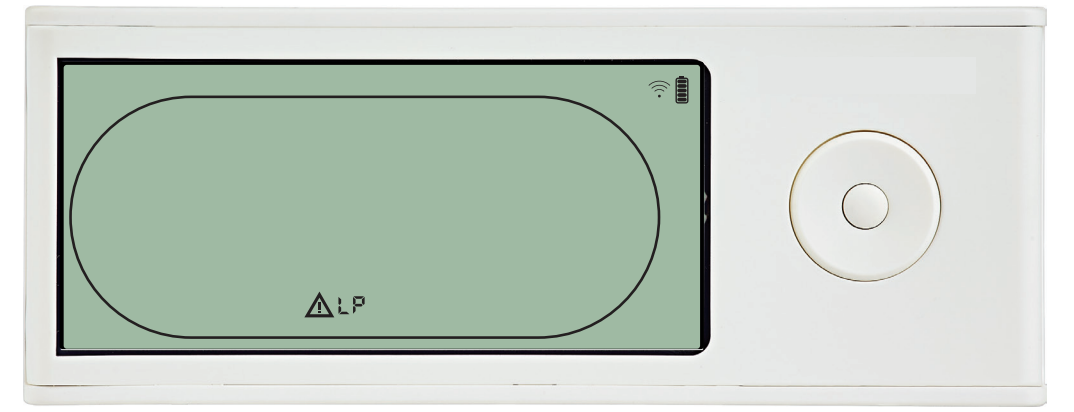

Dehumidifier stopped because of Low Pressure detection. Fail can not be dismissed from DRC1. It is not possible to enter menu setup to modify set point.

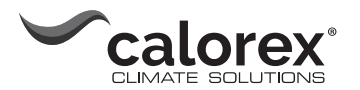

## **Alarms continued**

#### **High pressure fail**

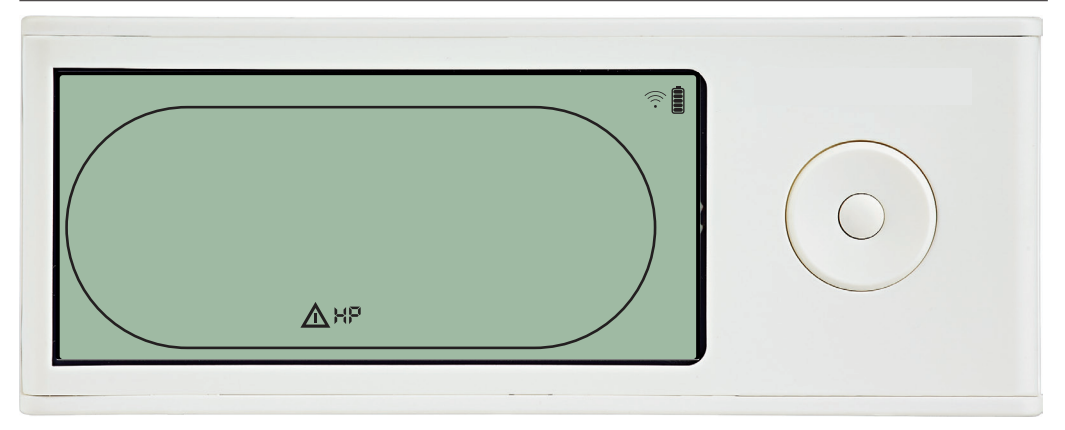

Dehumidifier has stopped because of High Pressure detection. Fail can not be dismissed from Remote panel. It is not allowed to enter menu setup for modification of set points values.

#### Service alarm

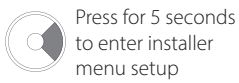

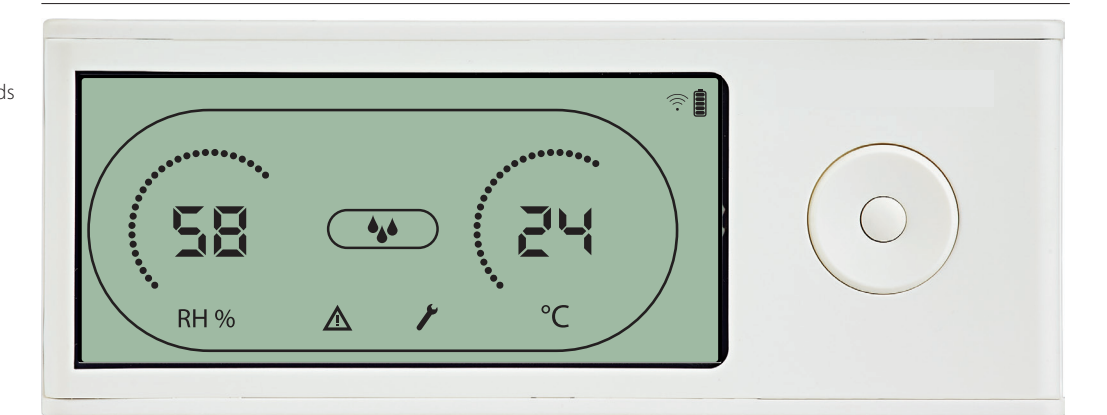

The Service icon will be shown when it is time for servicing the dehumidifier. The service alarm does not affect the operation of dehumidifier.

- To dismiss/reset service alarm: Press right for 5 seconds to enter the installer menu.
- Press DOWN/UP to navigate to service icon.
  Press RIGHT/LEFT to change setpoint from 0 to desired service interval.
- Confirm service interval by pressing enter.

#### **Alarms priority**

| HP   | A | High priority |
|------|---|---------------|
| LP   |   |               |
| SEnS |   |               |
| Abt  |   |               |
| Abrh |   | Low priority  |
|      |   |               |

When more than one alarm is active the list above shows the priority of the alarms.

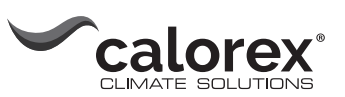

## Maintenance and care

## Preventative maintenance

| Introduction    | <ul> <li>The dehumidifier requires very little attention for trouble free running. All the necessary safety and control functions have been built in. The fan motor(s) and the compressor have permanent lubrication and require no particular maintenance.</li> <li><b>Injury - risk of cuts and minor skin burns, when you access the inside of the VPX</b></li> <li>Be cautious of sharp edges when opening the unit. Internal parts can be very hot or cold.</li> <li>Switch off VPX for half an hour prior to opening it. Avoid touching very hot and cold parts as e.g. the pipes or evaporator.</li> <li>Avoid touching sharp edges or wear gloves.</li> </ul>                                                                                      |  |  |  |  |
|-----------------|----------------------------------------------------------------------------------------------------|--|--|--|--|
|                 |                                                                                                    |  |  |  |  |
| Monthly service | <ul> <li>The air inlet filter is to be cleaned once a month. The filter is placed in a stand behind the grill of the air inlet duct. Drip tray and outlet should also be cleaned, so water can run off freely. Please follow this procedure to perform the monthly service:</li> <li>Step Action <ol> <li>Unlock the two locks underneath the dehumidifier</li> <li>Dismount the front cap by lifting it up and take out the filter.</li> <li>The filter is located on the rear of the front cap</li> <li>Wash the filter in tepid soapy water or vacuum clean thoroughly.</li> <li>If the filter is faulty, replace it.</li> </ol> </li> <li>NB: If the filter (one size PPI filter with order no .094686) has to be replaced you can order it</li> </ul> |  |  |  |  |
| Annual service  | Through a Calorex dealer.         The dehumidifier should be inspected once a year.         Please follow this procedure to perform the annual service:         Step Action         1       Remove the front from the dehumidifier         2       Inspect the inside of the dehumidifier         3       Vacuum clean the dehumidifier to remove any dust or debris         Important: Vacuum clean the condenser thoroughly         4       If necessary wash the coil fins evaporator in tepid soapy water if it is badly soiled                                                                                                    |  |  |  |  |

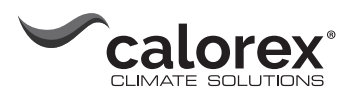

## Software update and log files

| Access data log/ | If you wish to read the log file from the unit without updating the software follow these steps. |                                                                                                    |  |  |  |
|------------------|--------------------------------------------------------------------------------------------------|----------------------------------------------------------------------------------------------------|--|--|--|
| USB              | Step                                                                                             | Action                                                                                                    |  |  |  |
|                  | 1                                                                                                | Insert an empty FAT32 USB memory stick. Supports total drive volume of max 16Gb only (see section "Formatting to FAT32" on page 37).                                                                             |  |  |  |
|                  | 2                                                                                                | After connecting the USB memory stick all collected records will be stored to file data_log.csv in CSV format. Records won't be deleted from board so it is possible to get data onto several USB memory sticks. |  |  |  |
|                  | 3                                                                                                | When the display has shown the "Log" message and went back to default view, the log records have been stored succesfully and the USB memory stick can be removed.                                                |  |  |  |
|                  |                                                                                                  |                                                                                                    |  |  |  |

Data log uses 2KB of backup SRAM (under battery) for data records. Interval for storing records is 3 hours. State change to fail mode also invokes record store. If whole space is filled by record then new one will replace the oldest.

| Data log record | Excel column     | Output text                 | Description                                             |
|-----------------|------------------|-----------------------------|---------------------------------------------------------|
| content         | Timestamp        | <dd:mm:hh:ss></dd:mm:hh:ss> | Time for log since last compressor start sequence       |
|                 | T_amb            | <-40100>                    | Temperature of ambient air (-40 = Not conn.)            |
|                 | T_amb_int        | <-40100>                    | Temperature from internal RH/T sensor (-40 = Not conn.) |
|                 | T_amb_ext        | <-40100>                    | Temperature from external RH/T sensor (-40 = Not conn.) |
|                 | T_aux            | <-40100>                    | Auxiliary temperature (input) (-40 = Not conn.)         |
|                 | T_cond           | <-40100>                    | Temperature from condenser (-40 = Not conn.)            |
|                 | T_evap1          | <-40100>                    | Temperature from evaporator 1 (-40 = Not conn.)         |
|                 | T_evap2          | <-40100>                    | Temperature from evaporator 2 (-40 = Not conn.)         |
|                 | T_set            | <534>                       | Setpoint value of desired temperature (Default OFF)     |
|                 | RH_amb           | <0100>                      | Humidity of ambient air (0 = Not conn.)                 |
|                 | RH_amb_int       | <0100>                      | Humidity from internal RH/T sensor (0 = Not conn.)      |
|                 | RH_amb_ext       | <0100>                      | Humidity from external RH/T sensor (0 = Not conn.)      |
|                 | RH_set           | <4099>                      | Humidity set point (Default 60)                         |
|                 | ExtFanSet        | <4099>                      | Extractor fan set point (Default OFF)                   |
|                 | Service          | [Blank]                     | Service interval disabled                               |
|                 |                  | "ENABLED"                   | Service interval enabled                                |
|                 | Mode             | "SB"                        | Stand-by mode state                                     |
|                 |                  | "STARTUP"                   | Start-up mode state                                     |
|                 |                  | "DEH"                       | Dehumidifying state                                     |
|                 |                  | "ICE"                       | Deicing state                                           |
|                 |                  | "LP"                        | Low-pressure fail mode state                            |
|                 |                  | "HP"                        | High-pressure fail mode state                           |
|                 |                  | "SENS"                      | Sensor fail mode state                                  |
|                 |                  | "AMBT"                      | Ambient temperature fail mode                           |
|                 |                  | "AMBRH"                     | Ambient humidity fail mode                              |
|                 | Error            | "EVAP"                      | Evaporator sensor Fail                                  |
|                 |                  | "COND"                      | Condenser sensor Fail                                   |
|                 |                  | "AUX"                       | Auxiliary sensor Fail                                   |
|                 |                  | "AMB_INT"                   | Internal ambient sensor error                           |
|                 |                  | "AMB EXT"                   | External sensor error (Always shown when no conn.)      |
|                 | Reason (For log) | "IDLE"                      | Automatically made every 3 hours                        |
|                 |                  | "ERROR"                     | If an error occurred                                    |
|                 | Sensor           | "SHT31"                     | New sensor type                                         |
|                 |                  | "ChipCap2"                  | Old sensor type                                         |

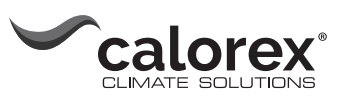

e D

| Software update        | Follow           | these steps in order to update the software version.                                                                                                    |
|------------------------|------------------|----------------------------------------------------------------------------------------------------|
|                        | Step             | Action                                                                                                    |
|                        | 1                | Use an empty USB memory stick.                                                                                                    |
|                        | 2                | Obtain latest software version from Calorex and copy the file to the USB memory stick.                                                                                                    |
|                        | 3                | Insert the USB memory stick in the USB port of the control panel of the unit.                                                                                                    |
|                        | 4                | The unit will now auto detect the new software and install it. The installation process should take no more than 30 seconds. During the process the display shows: "Erasing - Flashing - Done - Log" and a log file is stored on the USB memory stick.                                                                                                    |
|                        |                  | <b>Note:</b> If the display only shows the "Log" message, when the USB is inserted and returns back to default view some seconds later, the software has NOT been updated succesfully. The reason may be a wrong format of the USB memory stick. Try to format the USB memory stick to FAT32 (see description below) and repeat the software update procedure again. |
|                        | 5                | When the display went back to default view the memory stick can be removed.                                                                                                    |
|                        |                  |                                                                                                    |
| Formatting to<br>FAT32 | Format<br>(Note: | t the USB memory stick to FAT32 file system by following the below steps.<br>All data on the USB memory stick will be erased during the formatting process.)                                                                                                    |
|                        | Step             | Action                                                                                                    |
|                        | 1                | Insert a USB memory stick in the USB port of the computer. Supports total drive volume of max 16Gb only.                                                                                                    |
|                        | 2                | Press WIN key (                                                                                                    |
|                        | 3                | Type: CMD - press enter                                                                                                    |
|                        | 4                | Type: format /FS:FAT32 X: - press enter.<br>X =  letter of the USB drive                                                                                                    |
|                        | F                | When you get the following message: Insert new disc for drive Vi and proce ENTED                                                                                                    |
|                        | د                | when ready - press enter.                                                                                                    |
|                        | 6                | When the disc has been formatted with a 100% - press enter to complete the format-                                                                                                    |
|                        |                  | ting process.                                                                                                    |

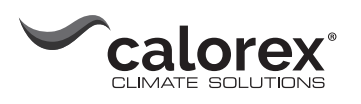

## **Trouble shooting**

| Display messages | The VPX can display a number of Information and Error Messages to help finding a fault.<br>Every single message and associated problems are explained in the following sections. |                                                                                                    |  |  |  |  |
|------------------|----------------------------------------------------------------------------------------------------|----------------------------------------------------------------------------------------------------|--|--|--|--|
| Information      | Display                                                                                                    | Description                                                                                                    |  |  |  |  |
| messages         | Abrh                                                                                                    | <ul> <li>The relative humidity is out of range.</li> <li>The display will automatically return to standard view when the relative humidity is within range again.</li> </ul>                                                                       |  |  |  |  |
|                  | АРЕ                                                                                                    | <ul> <li>The ambient temperature is out of range.</li> <li>The display will automatically return to standard view when the temperature is within range again.</li> </ul>                                                                           |  |  |  |  |
|                  | L055                                                                                                    | <ul><li>The connection to the Remote Panel is lost.</li><li>When the connection is reestablished the error message can be cleared by pressing OK.</li></ul>                                                                                        |  |  |  |  |
|                  | SEr                                                                                                    | <ul><li>It is time for service inspection.</li><li>When a new service interval is set, the display will return to standard view.</li></ul>                                                                                                    |  |  |  |  |
|                  | PAI r                                                                                                    | <ul><li>The unit tries to connect to a remote control.</li><li>The display will automatically return to standard view after some seconds.</li></ul>                                                                                                |  |  |  |  |
|                  | LPCo                                                                                                    | <ul> <li>Low Pressure preliminary warning</li> <li>The unit will reset and returns to standard view, if the problem is solved after restart. If the error persists the display will switch to an LP error (see table "Error messages").</li> </ul> |  |  |  |  |
| Error messages   | Display                                                                                                    | Description                                                                                                    |  |  |  |  |
| <b>y</b>         | 5505                                                                                                    | This message indicates a sensor fault and will cause the unit to stop.                                                                                                    |  |  |  |  |
|                  | 22.12                                                                                                    | Press either Up or Down to determine which sensor is faulty. The faulty sensor can be:                                                                                                    |  |  |  |  |
|                  |                                                                                                    | Condenser sensor (displayed COnd)                                                                                                    |  |  |  |  |
|                  |                                                                                                    | <b>EURP</b> Evaporator sensor (displayed EVAP)                                                                                                    |  |  |  |  |
|                  |                                                                                                    | ートロと Humidity sensor (displayed rh°t)                                                                                                    |  |  |  |  |
|                  |                                                                                                    | If no button is pressed for 10 seconds it will return to SEnS.                                                                                                    |  |  |  |  |
|                  | LP                                                                                                    | If the Code LP (Low Pressure detection) is shown, the fault must be found and rectified. (See also "LED light and troubleshooting" on page 38)                                                                                                    |  |  |  |  |
|                  | HP                                                                                                    | If the Code HP (High Pressure detection) is shown, the fault must be found and rectified. (See also "LED light and troubleshooting" on page 38)                                                                                                    |  |  |  |  |
|                  |                                                                                                    |                                                                                                    |  |  |  |  |

The errors described above automatically lock the unit.

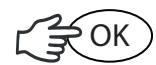

Press OK and access the unlock sequence in order to dismiss the error.

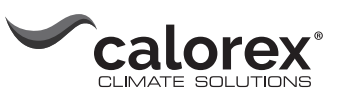

#### **Unlock Sequence**

Loc The message indicates that the unit is locked. If no buttons are pressed within 5 seconds the display will return to previous fail state.

Follow the steps below in order to unlock the unit.

| Step | Action     | Description                                                                             |
|------|------------|-----------------------------------------------------------------------------------------|
| 1    | $\sqrt{2}$ | $\Box \Box L \Box$ (unlock function) is displayed                                       |
| 2    | C K OK     | EESE (test function) is displayed                                                       |
| 3    | C CK       | test is activated. The test will detect if the error is fixed.                          |
|      |            | CCC indicates that the error has been fixed and the unit is un-<br>locked successfully. |
|      |            | FALL indicates that the error is NOT fixed yet and the unit will still be locked.       |

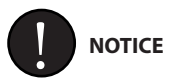

If the dehumidifier is not functioning correctly, shut it down immediately!

LED light and troubleshooting v.1.47 Use this table to understand the LED lights or localize and solve a possible problem/ fault (v.1.47):

| LE           | D                  | Audible alarm  | Reason                                                                      |  |
|--------------|--------------------|----------------|-----------------------------------------------------------------------------|--|
| OFF          | -                  | -              | No power to PCB                                                             |  |
|              | Burst              | Single 1s beep | Power up sequence                                                           |  |
| Blue         | Slow flash-<br>ing | -              | Self-test sequence activated. LED will blink until self-test has completed. |  |
| Green/Yellow | Flashing           | -              | Unit in remote pairing mode                                                 |  |
| Green        | Constant           | -              | Unit operating normally                                                     |  |
| Yellow       | Constant           | -              | Service timer expired. Perform service and set new interval                 |  |
|              | 2x flash           |                | LP alarm. See fault finding guide page 42                                   |  |
| Red          | 4x flash           | Single 3s beep | HP alarm. See fault finding guide page 42                                   |  |
|              | 6x flash           |                | Sensor alarm. See fault finding guide page<br>42                            |  |

If you cannot find the reason for the fault, switch off the unit immediately in order to prevent further damage. Contact a service technician or a Calorex representative.

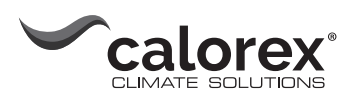

## Fault finding guide

|              | ower         |              |                      |                     |  |
|--------------|--------------|--------------|----------------------|---------------------|--|
| olution      | establish pr | olace fuse   |                      |                     |  |
| S            | Re           | Rei          |                      |                     |  |
|              |              |              |                      |                     |  |
| ling         | oV supply    | B fuse       |                      |                     |  |
| Fault find   | Check 23     | Check PC     |                      |                     |  |
|              |              |              |                      |                     |  |
| wiour        |              |              |                      |                     |  |
| Unit beha    |              |              |                      |                     |  |
|              | display off  |              | in standby           |                     |  |
|              | LED +        |              |                      | Chaiti              |  |
|              |              |              | perating             | ating               |  |
|              | rected       | nwold        | e is out of o        | out of oper         |  |
| ause         | ly disconr   | main PCB     | mperature            | midity is c         |  |
| Possible ca  | Power supp   | Fuse 'F1' on | Ambient tei<br>range | Ambient hu<br>range |  |
| Fault        |              |              |                      | No fault            |  |
| e            |              |              |                      | 2                   |  |
| Typ          | 1            |              |                      | ф<br>Ч              |  |
| Display text | None         |              | Abt                  | Abrh                |  |

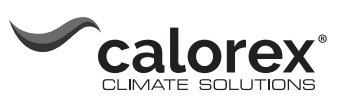

en

| Solution       | Repair refrigeration<br>circuit<br>Replace compressor"                                                                                                    |                                              | Replace compressor<br>Replace run capacitor                                                                                                    | Replace TEV                                                                                                    | Replace sensor<br>Clean connection to<br>PCB<br>Perform PCB reset<br>procedure<br>Replace PCB                                                                                                    | Perform self check<br>Wait for room tem-<br>perature to increase                                                                                               | Excercise valve by<br>means of external<br>magnet or by applying<br>230VAC to valve coll<br>Replace defrost valve<br>Perform PCB reset<br>procedure<br>Replace PCB |                                                                                                    |  |
|----------------|----------------------------------------------------------------------------------------------------|----------------------------------------------|----------------------------------------------------------------------------------------------------|----------------------------------------------------------------------------------------------------|----------------------------------------------------------------------------------------------------|----------------------------------------------------------------------------------------------------|----------------------------------------------------------------------------------------------------|----------------------------------------------------------------------------------------------------|--|
| Fault finding  | * confirm compressor is running<br>* confirm fan is running<br>* confirm defrost valve is closed (no leak)<br>> No temperature difference between            | > No temperature difference between<br>coils | compressor does not start at all:<br>*Confirm there is voltage at compressor<br>terminals.<br>compressor tries to start but will not run<br>(clicking/humming from compressor):<br>*Confirm that compressor voltage is<br>230V +/- 10 %<br>*Confirm run capacitor is within speci-<br>fications |                                                                                                    | Verify if TEV is visually damaged:<br>Check for cracks and/or corrosion in TEV<br>head / capillary tube / TEV sensor bulb                                                                                                    | Confirm sensor resistance<br>Check connection to PCB for corrosion<br>Confirm sensor wire integrity<br>Sensor resistance and connection OK -><br>defective PCB | "Confirm compressor is running<br>Confirm fan is running<br>Confirm magnetic defrost valve is closed<br>(no leak)"                                                 | Hissing from defrost valve<br>Voltage at defrost valve coil when there<br>is no ice on evaporator coil" |  |
| Unit behaviour | LPCo will persist until LP fault is triggered after 3<br>separate attempts to clear the fault condition.<br>*Condition is cimilar to Evenation falve failure |                                              |                                                                                                    | LPCo will persist until LP fault is triggered after 3 seperate attempts to clear the fault condition No or irregular noise from compressor housing                                                                   | LPCo will persist until LP fault is triggered after 3 separate attempts to clear the fault condition. Evaporator coil can build up a small amount of ice around the TEV * condition can be similar to refrigeation circuit leak | Unit seemingly functions normally with no apparent<br>fault. Evaporator coil cold, condenser coil warm.<br>Permanent or periodic LP failure                    | No or limited water from dehumidifier<br>LPCO fault will be periodically present<br>LP fault can be triggered<br>Self check will reset fault condition             | Vo water from dehumidifier<br>-PCo will be periodically present<br>-P fault can be triggered            |  |
| Possible cause | Refrigeration circuit leak causing loss of refrigerant Compressor defective                                                                                  |                                              | Thermostatic Expansion Valve (TEV) defective                                                                                                    | *Defective temperature sensor for evaporator<br>coil or condensor outlet tube.<br>*Bad contact to evaporator coil / condensor<br>outlet tube<br>*Bad connection in plug on PCB<br>*PCB failure<br>*Sensor wire break | Special operation conditions:<br>Ambient temperature and humidity low can<br>cause insufficient temperature difference be-<br>tween condenser and evaporator coil, which<br>will trigger LPCo fault                             | Defrost valve leak<br>PCB failure causing incorrect operation of<br>defrost valve                                                                              |                                                                                                    |                                                                                                    |  |
| Fault          | LP condition                                                                                                    |                                              |                                                                                                    |                                                                                                    |                                                                                                    |                                                                                                    |                                                                                                    |                                                                                                    |  |
| Type           | Alarm                                                                                                    |                                              |                                                                                                    |                                                                                                    |                                                                                                    |                                                                                                    |                                                                                                    |                                                                                                    |  |
| Display text   |                                                                                                    | LPCo                                         |                                                                                                    |                                                                                                    |                                                                                                    |                                                                                                    |                                                                                                    |                                                                                                    |  |

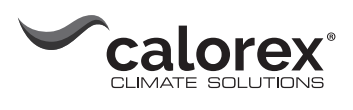

| Solution       |                                                            | Replace fan                                                                                                    | Replace fan                                                            | Replace tempera-<br>ture sensor                                                                                                    | Clean condenser coil                         | Replace tempera-<br>ture sensor                                                                                                    | Replace sensor                                                                                                    | Move display closer.<br>Change batteries<br>in remote control                       |
|----------------|------------------------------------------------------------|----------------------------------------------------------------------------------------------------|------------------------------------------------------------------------|----------------------------------------------------------------------------------------------------|----------------------------------------------|----------------------------------------------------------------------------------------------------|----------------------------------------------------------------------------------------------------|-------------------------------------------------------------------------------------|
| Fault finding  | See LPCo fault finding procedures                          | Confirm fan is working.<br>If fan switches off for no apparent reason it is<br>likely caused by the internal fan motor ther-<br>mal protection circtuit. It will disable the fan if<br>the winding temperature is too high. | Confirm fan is working.                                                | Measure resistance of the temperature probe<br>between the ""cond" and ""gnd"" terminals in<br>the ""temp" section of the PCB.<br>Resistance should be in the range 190kOhm -<br>0,14kOhm, corresponding to -5098°C.<br>If resistance is not within this range the sensor<br>is defective or sensor cable is broken/short<br>circuited | Inspect condensor coil fins for dust/debris. | Measure resistance of the temperature probe<br>between the terminals of the corresponding<br>sensor in the ""temp" section of the PCB.<br>Resistance should be in the range 190KOhm -<br>0,14KOhm, corresponding to -5098°C.<br>If resistance is not within this range the sensor<br>is defective or sensor cable is broken/short<br>circuited | Confirm if the sensor and/or cable is visibly damaged.                                                                         | Check that remote control panel is On.<br>Check battteries in remote control panel. |
| Unit behaviour | LP fault is triggered.                                     | HP fault is triggered<br>Unit seemingly operating normally, self check will<br>reset fault condition                                                                                                    | HP fault is triggered. Self-test will not reset the<br>fault condition | HP fault is triggered<br>self check will not reset fault condition                                                                                                    |                                              | Display shows SENS error followed by EVAP or<br>COND when arrow keys are pressed, indicating<br>fault in either condenser or evaporator sensor                                                                                                    | Display shows SENS error followed by Rh°t when<br>arrow keys are pressed indicating failure of the<br>combined temp/RH-sensor. | ŗ                                                                                   |
| Possible cause | LPCo fault has been triggered too many times consecutively | Fan failure, periodic                                                                                                    | Fan failure                                                            | HP temperature sensor fault                                                                                                    | Condenser coil clogged                       | Sensor malfunction                                                                                                    |                                                                                                    | Lost communication to paired remote control panel                                   |
| Fault          | LP fault                                                   |                                                                                                    |                                                                        | HP fault                                                                                                    | Sensor failure                               |                                                                                                    | I                                                                                                    |                                                                                     |
| Type           | Alarm                                                      |                                                                                                    |                                                                        | Alarm                                                                                                    | Alarm                                        |                                                                                                    | Info                                                                                                    |                                                                                     |
| Display text   | Ъ                                                          |                                                                                                    |                                                                        | <b>₽</b>                                                                                                    |                                              | SENS                                                                                                    |                                                                                                    | ross                                                                                |

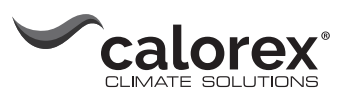

## Spare parts

Find spare parts

If the need for spare parts occurs, please visit: <u>www.shop.dantherm.com</u>

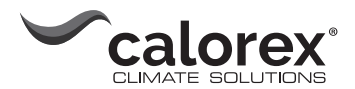

# **Schematics**

# **Cooling circuit**

Illustration

This illustration shows the cooling circuit of the VPX/VPX-T range.

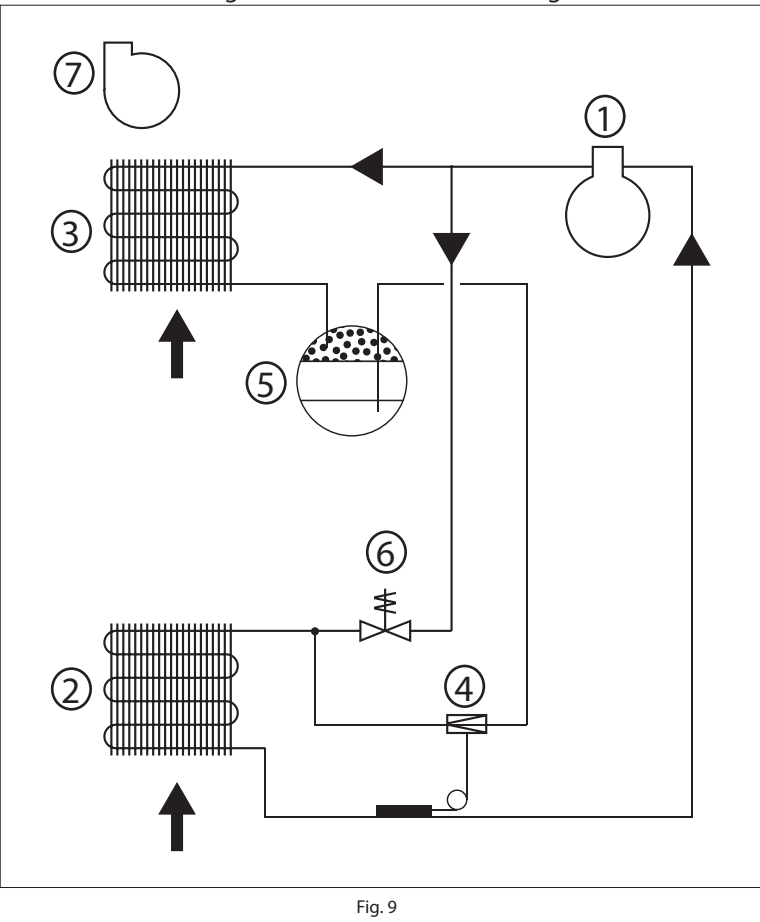

#### Description

This table lists the different parts of the cooling circuit according to Fig. 9.

| Pos. | Description                              |  |  |  |  |
|------|------------------------------------------|--|--|--|--|
| 1    | Compressor                               |  |  |  |  |
| 2    | Evaporator                               |  |  |  |  |
| 3    | Air-cooled condenser                     |  |  |  |  |
| 4    | Thermostatic expansion valve             |  |  |  |  |
| 5    | Receiver/liquid line drier               |  |  |  |  |
| 6    | Solenoid valve for pressure equalization |  |  |  |  |
| 7    | Fan                                      |  |  |  |  |

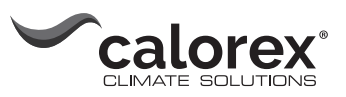

## **Main PCB**

Illustration

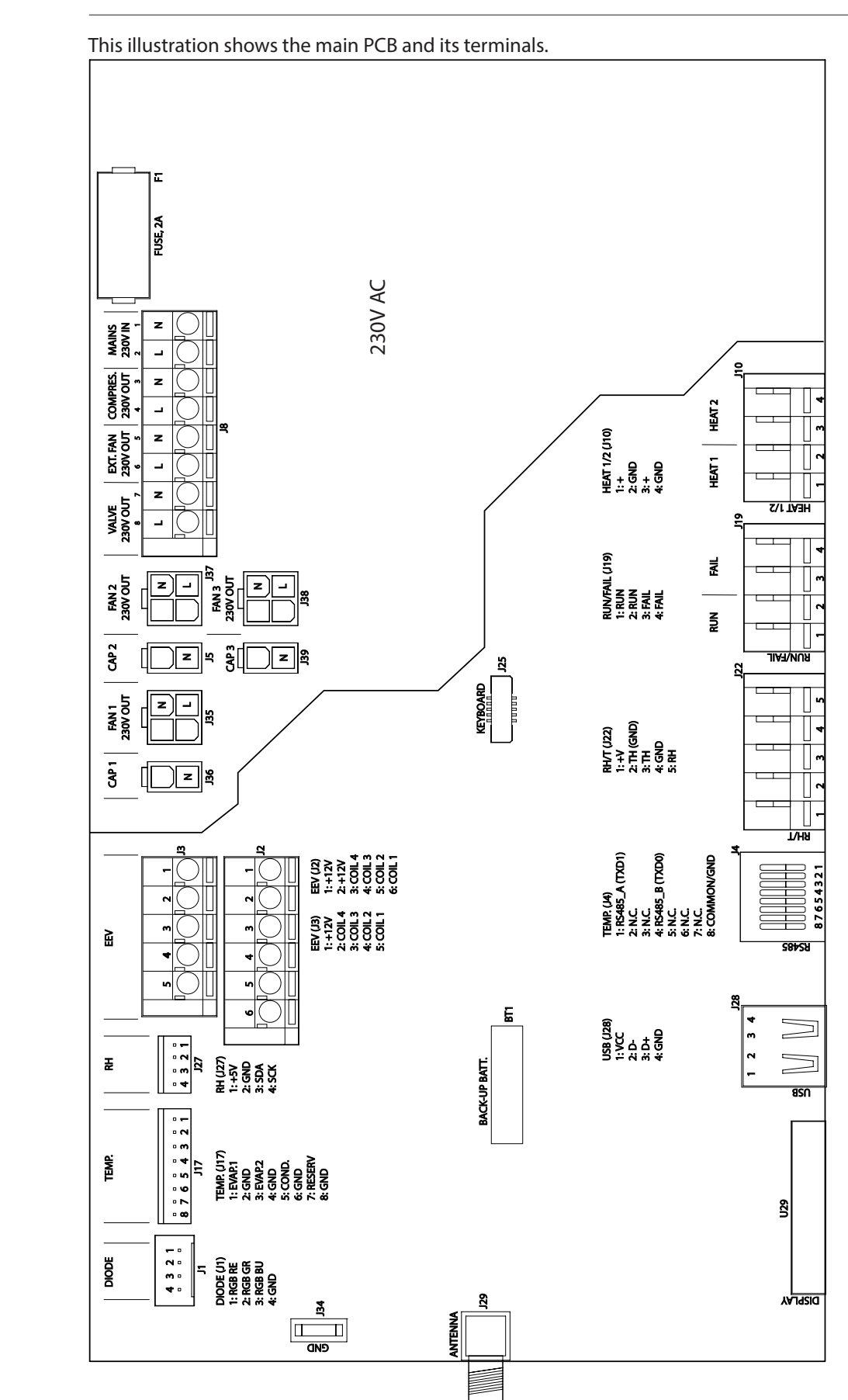

Fig. 10

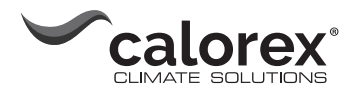

## Wiring diagram

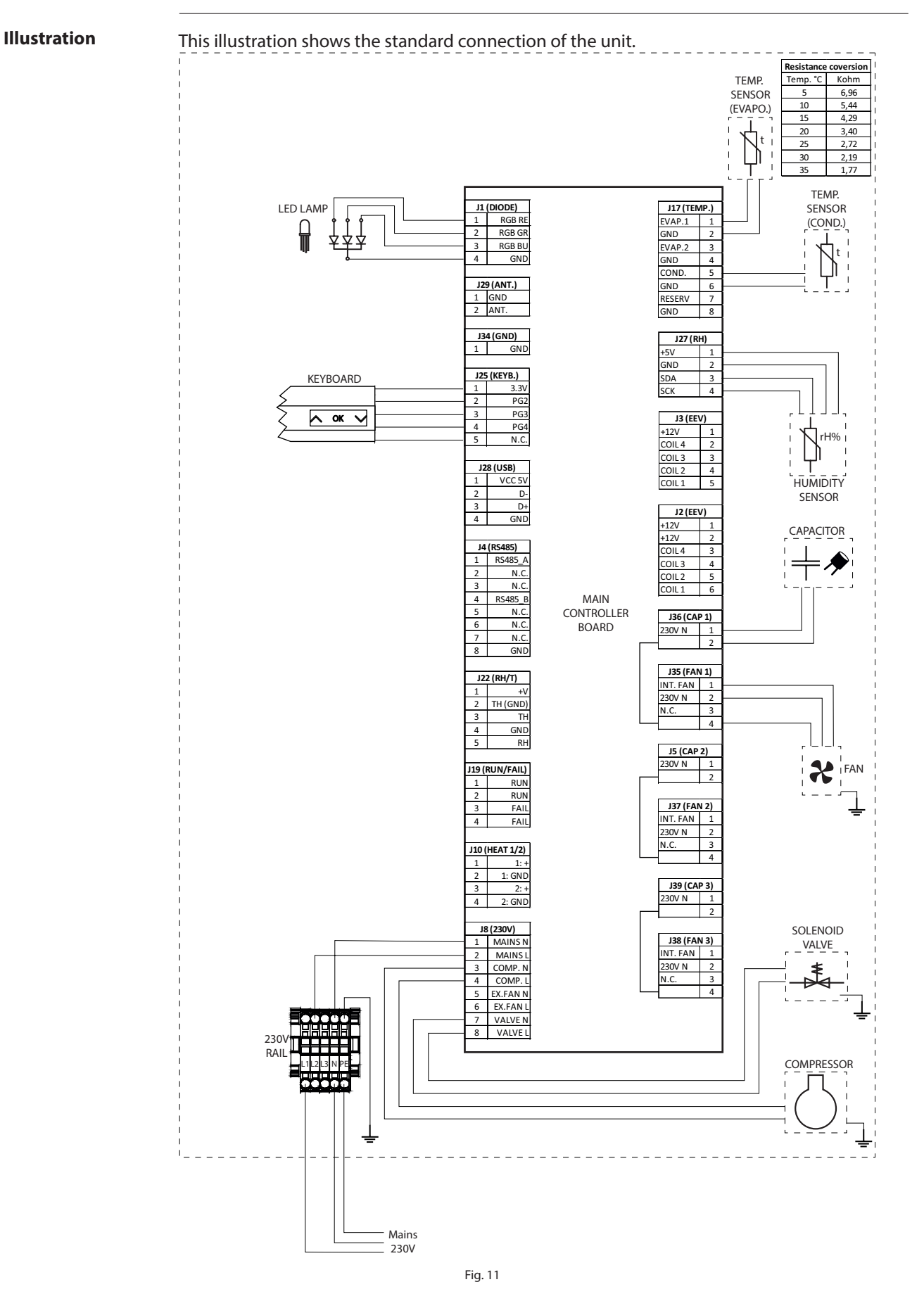

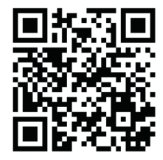

**Dantherm A/S** Marienlystvej 65 7800 Skive Denmark

www.danthermgroup.com

Shop Dantherm, regarding Spare parts availability, lead times and ordering parts: <u>www.shop.dantherm.com</u>

Dantherm Sales team, product information and support: <a href="mailto:sales.uk@dantherm.com">sales.uk@dantherm.com</a>

Phone: +44 (0)1621 856611

Calorex can accept no responsibility for possible errors and changes (en) Der tages forbehold for trykfejl og ændringer (da) Irrtümer und Änderungen vorbehalten (de) Calorex n'assume aucune responsabilité pour erreurs et modifications éventuelles (fr)

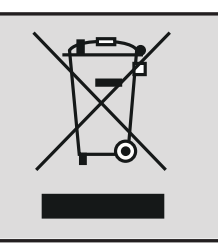